IBM.

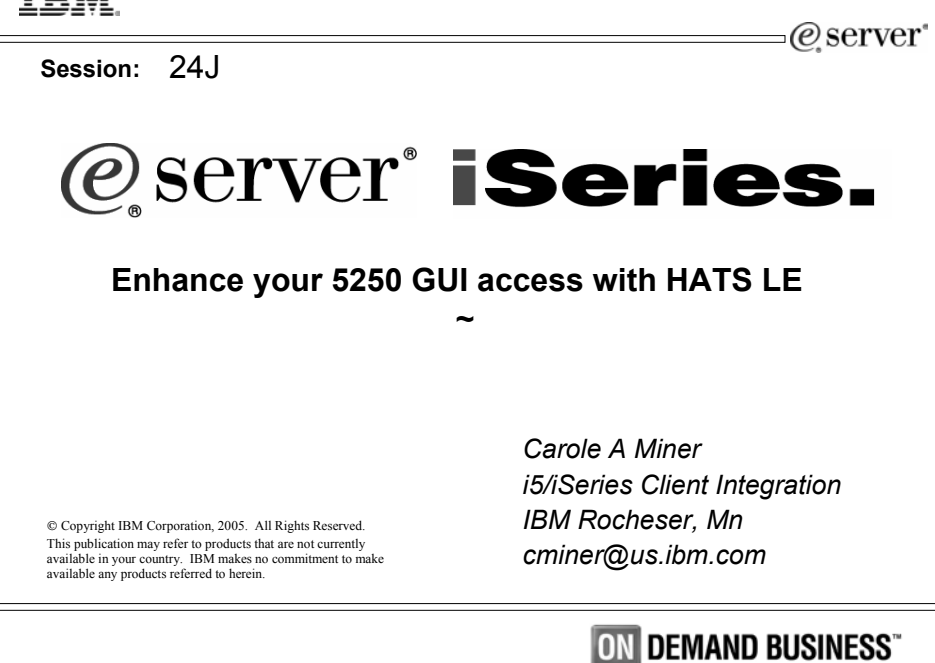

| IBM. Agenda                              | @server*                                                                                                    |
|------------------------------------------|----------------------------------------------------------------------------------------------------|
|                                          | Did you know that LIATE Limited Edition (LIATE                                                                                                    |
| HATS LE                                  | LE) is included in the iSeries Access Family product?                                                                                                    |
| • What Is It?                            | HATS LE is an on-the-fly 'green screen<br>eliminator' that requires no programming to                                                                                              |
| <ul> <li>Packaging / Ordering</li> </ul> | use. Simply install it and see how your users<br>can work with all their iSeries screens and<br>applications in a modern, GUI view.                                                |
| System requirements                      | <ul> <li>HATS LE eliminates PC network<br/>administration and desktop configuration as<br/>everything runs on the iSeries as it simply<br/>sends HTML to the browser</li> </ul>    |
| • How to set up                          | See how HATS LE compares to HATS and<br>iSeries Access for Web. By the end of this<br>session, you will:                                                                           |
| • Using it                               | <ol> <li>Understand the capabilities of HATS LE.</li> <li>See how to use it in an iSeries network.</li> <li>Know what steps to take next in order to start<br/>using it</li> </ol> |
| ° 2004 IBM Corporation                   | iSeries. mySeries.                                                                                                    |

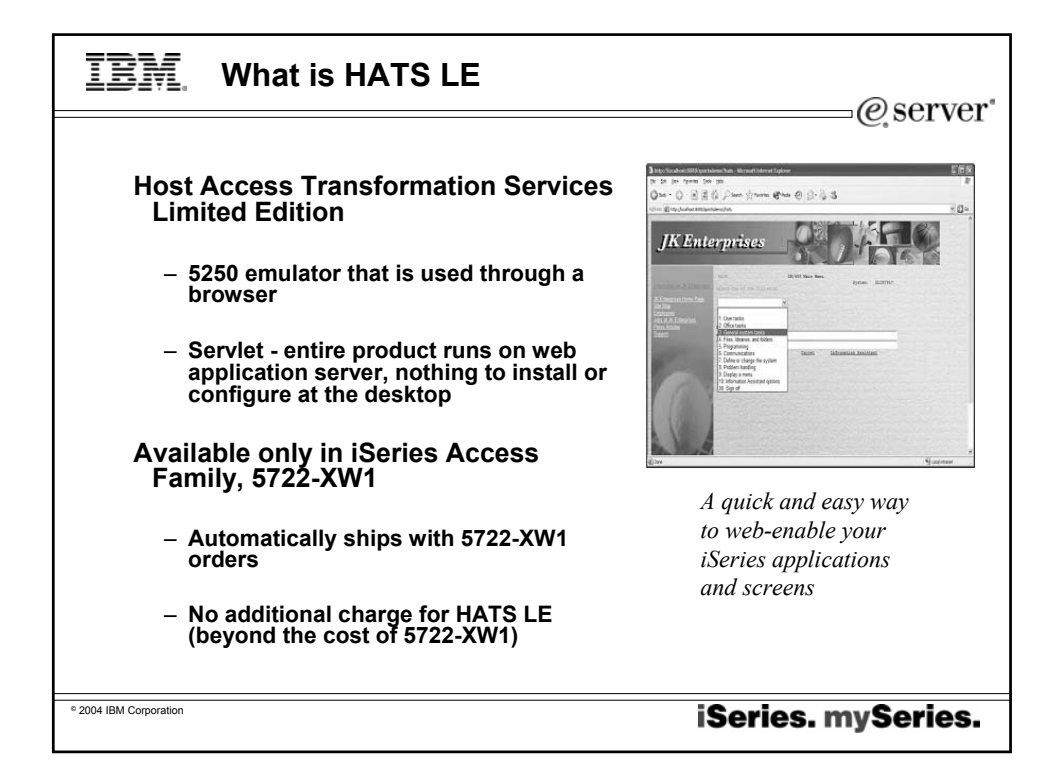

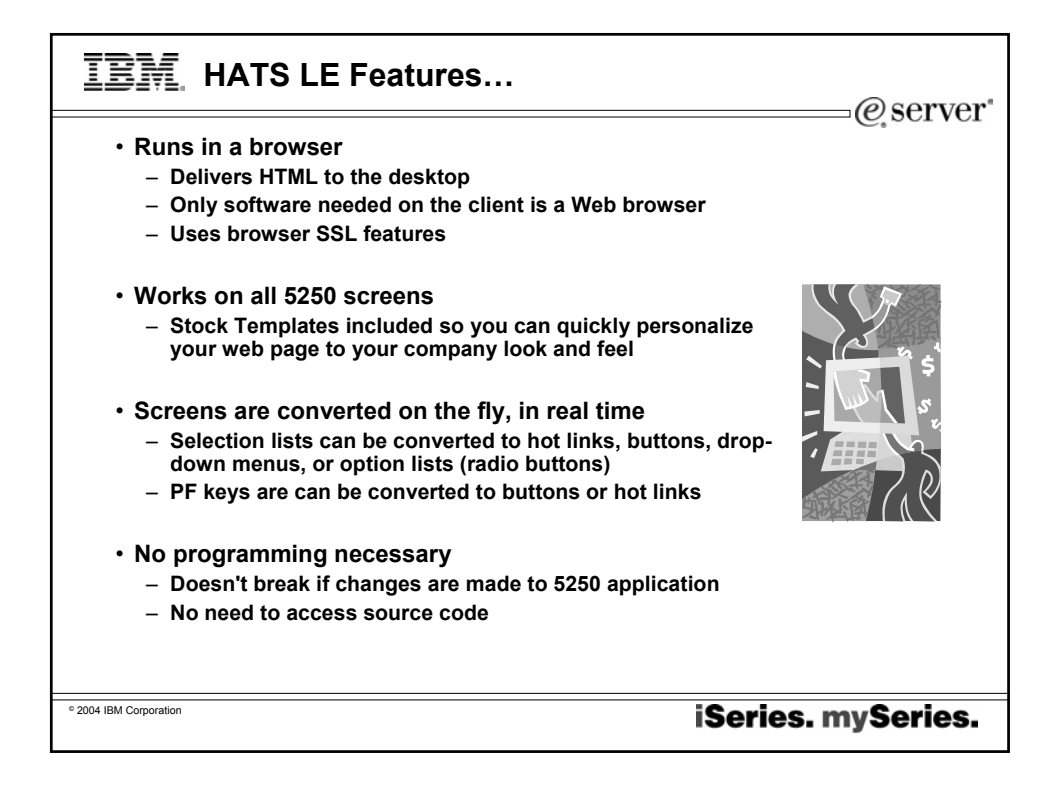

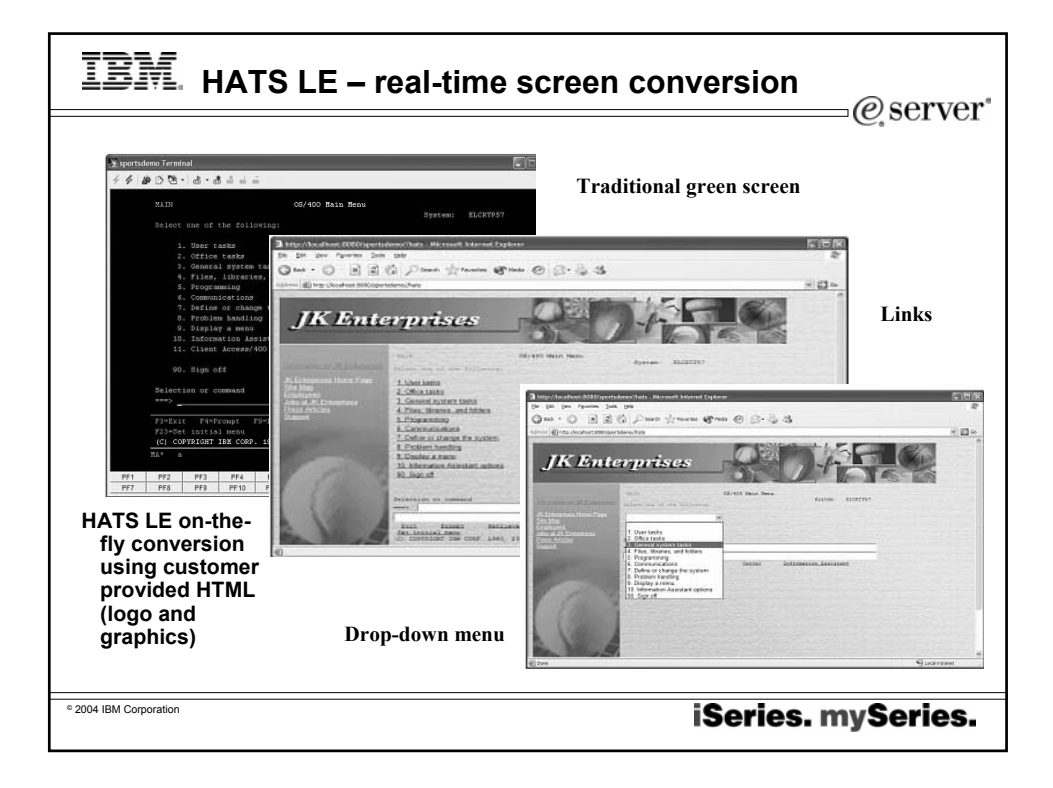

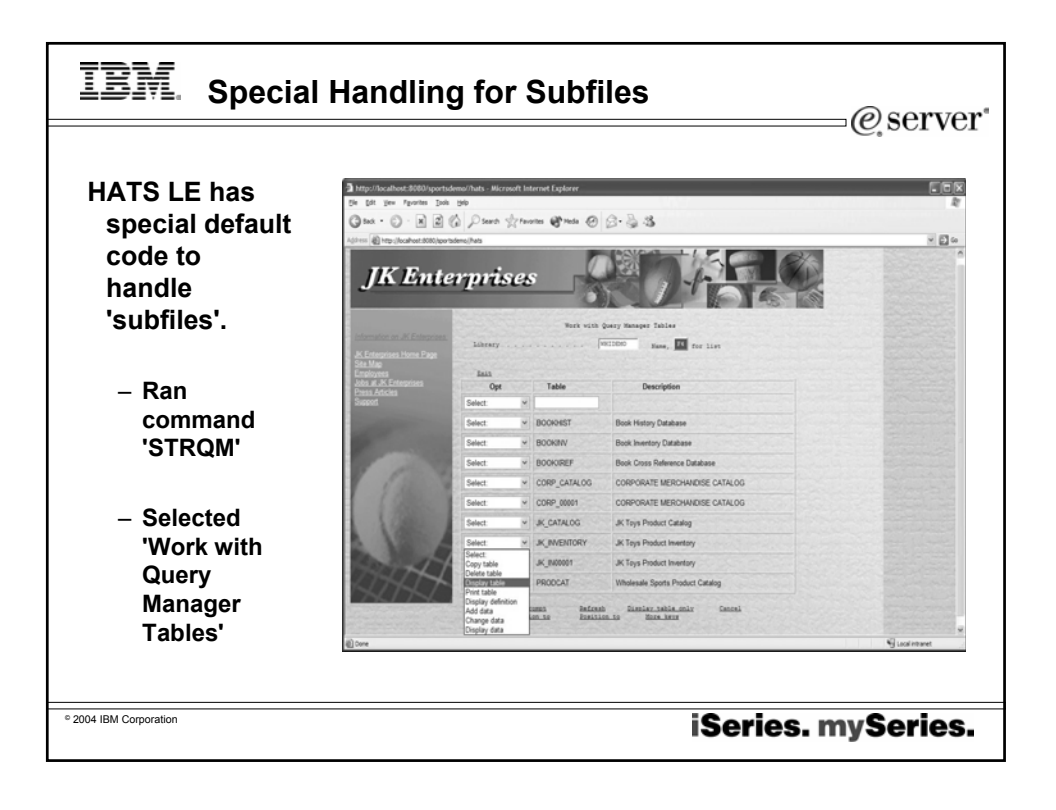

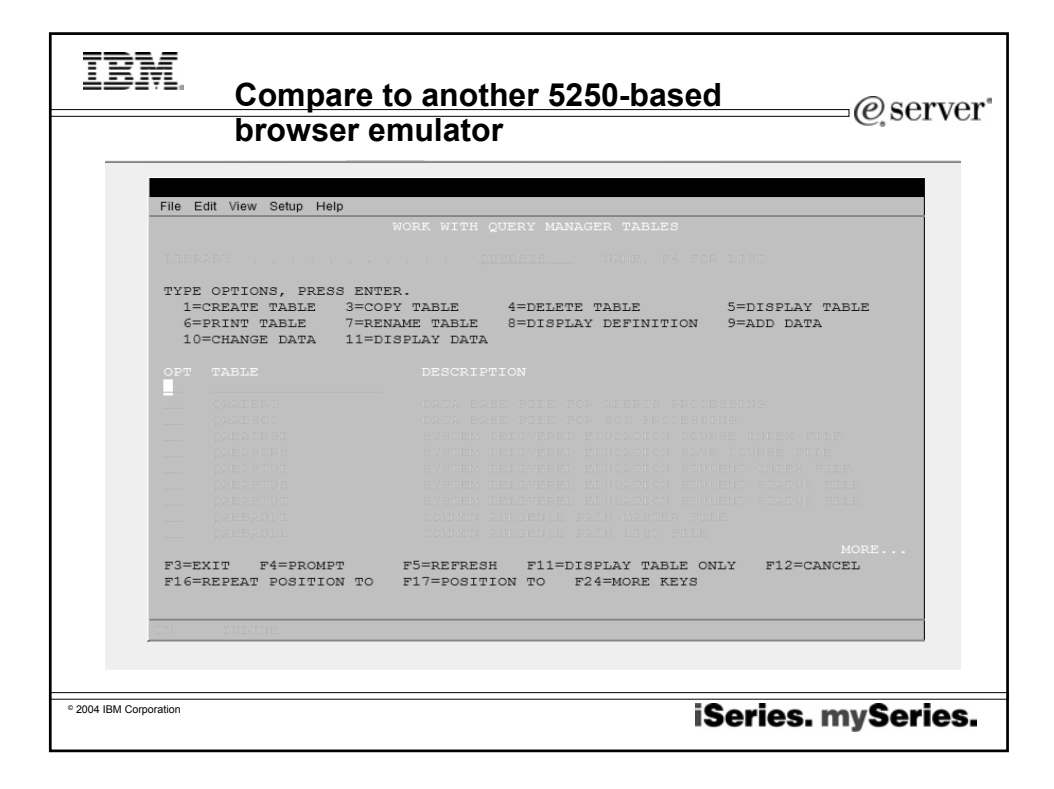

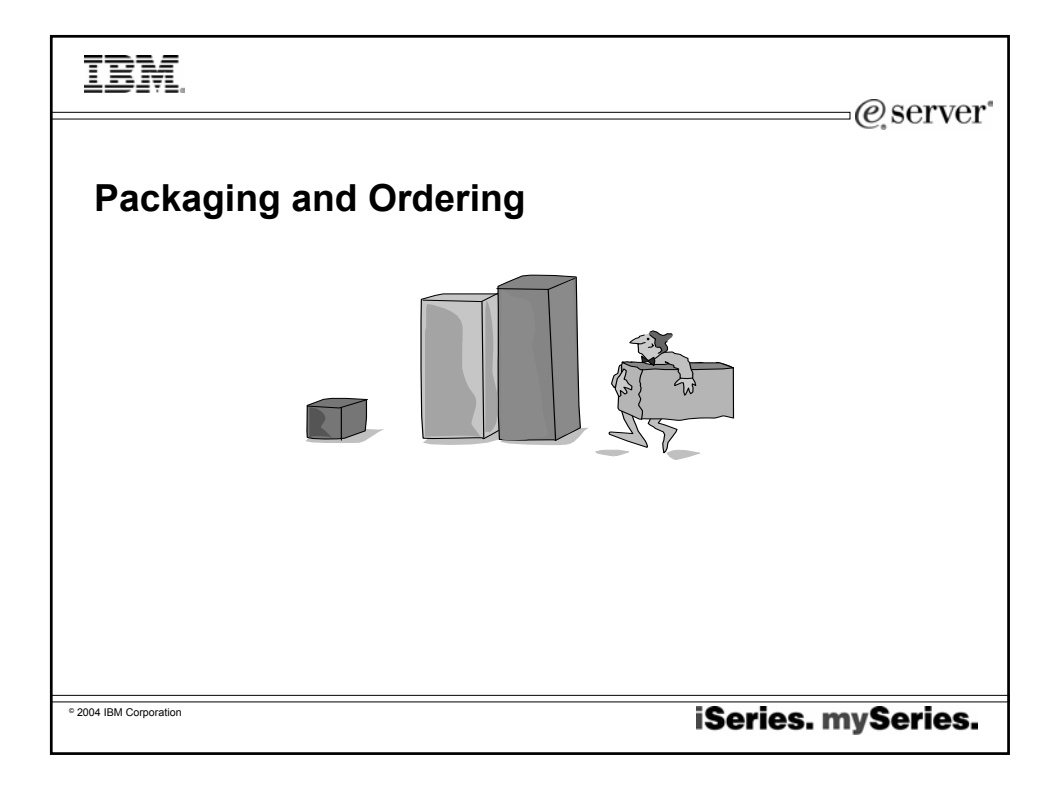

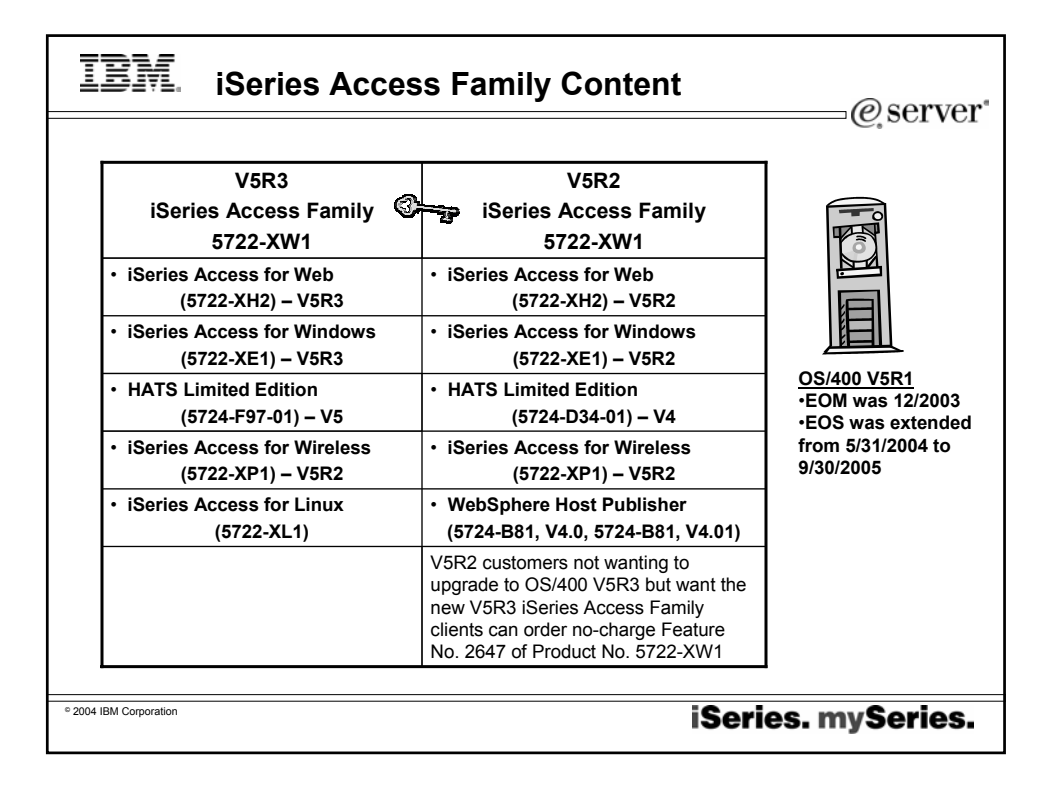

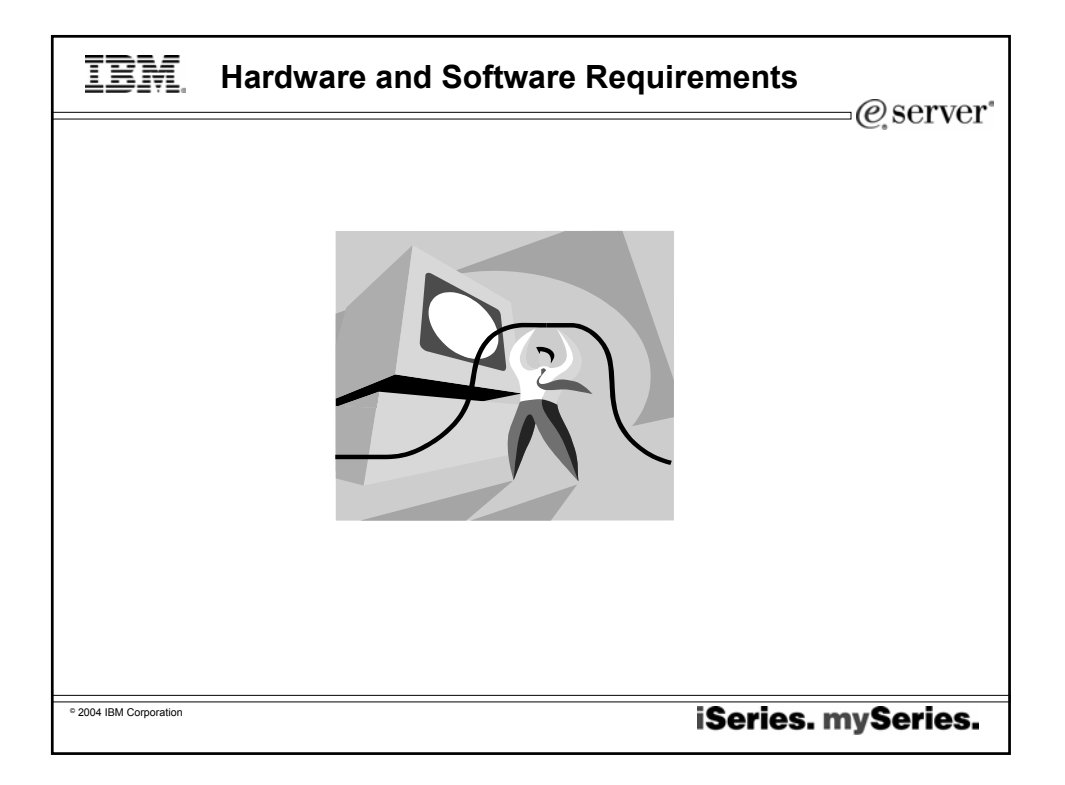

| Ī      | BM.                            | Client    | Requ    | ireme  | ents       |          |                               |
|--------|--------------------------------|-----------|---------|--------|------------|----------|-------------------------------|
|        |                                |           |         |        |            |          | @_server*                     |
|        | Browser                        | Windows   | Solaris | Linux  | Macintosh  | AIX      |                               |
|        | Internet<br>Explorer<br>5.2.3+ |           |         |        | 9          |          | OS/400 V5R2<br>and V5R3       |
|        | Netscape<br>6.2+               | Ø         |         |        |            |          |                               |
|        | Netscape<br>7.0+               |           |         |        |            | 9        | http://ww                     |
|        | Opera 5.0+                     |           |         |        |            |          |                               |
|        | Konqueror<br>3.1+              |           |         | 9      |            |          | N                             |
|        | Safari 1.0+                    |           |         |        |            |          |                               |
|        | Mozilla 1.2.1                  |           |         | 9      |            |          | Netscape Internet<br>Explorer |
|        | Internet<br>Explorer<br>5.5+   |           |         |        |            |          | Mozilla                       |
|        | Any des                        | ktop with | one of  | the ab | ove browse | ers      |                               |
| ° 2004 | IBM Corporation                |           |         |        |            | <u>_</u> | iSeries. mySeries.            |

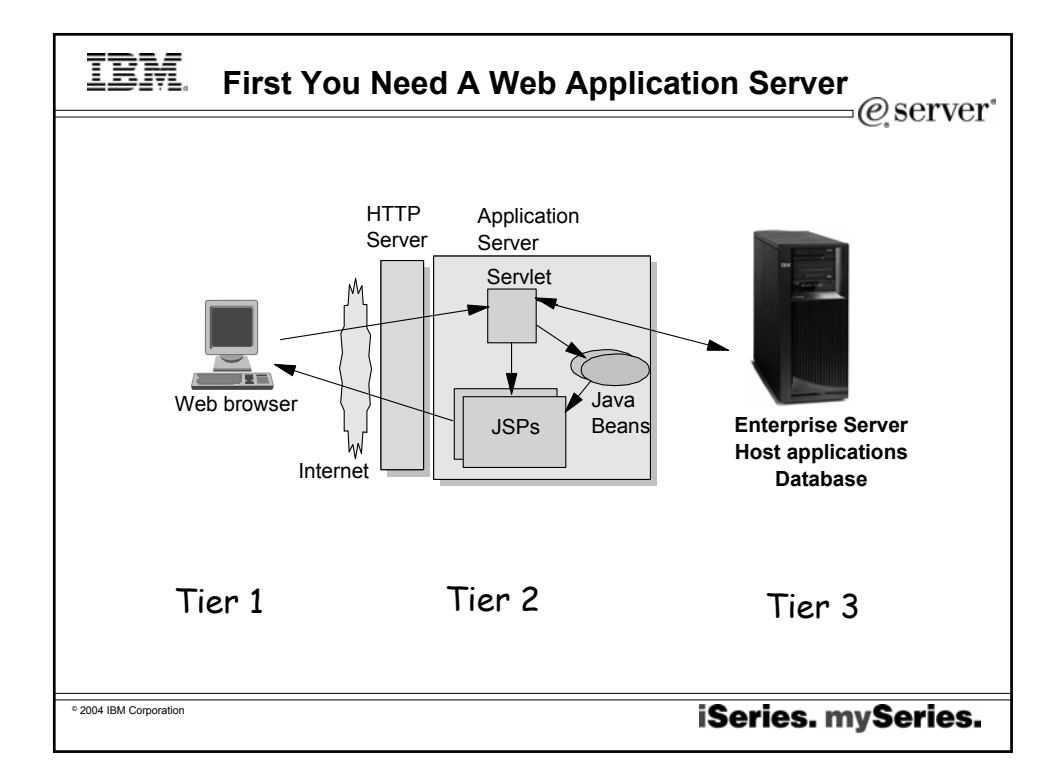

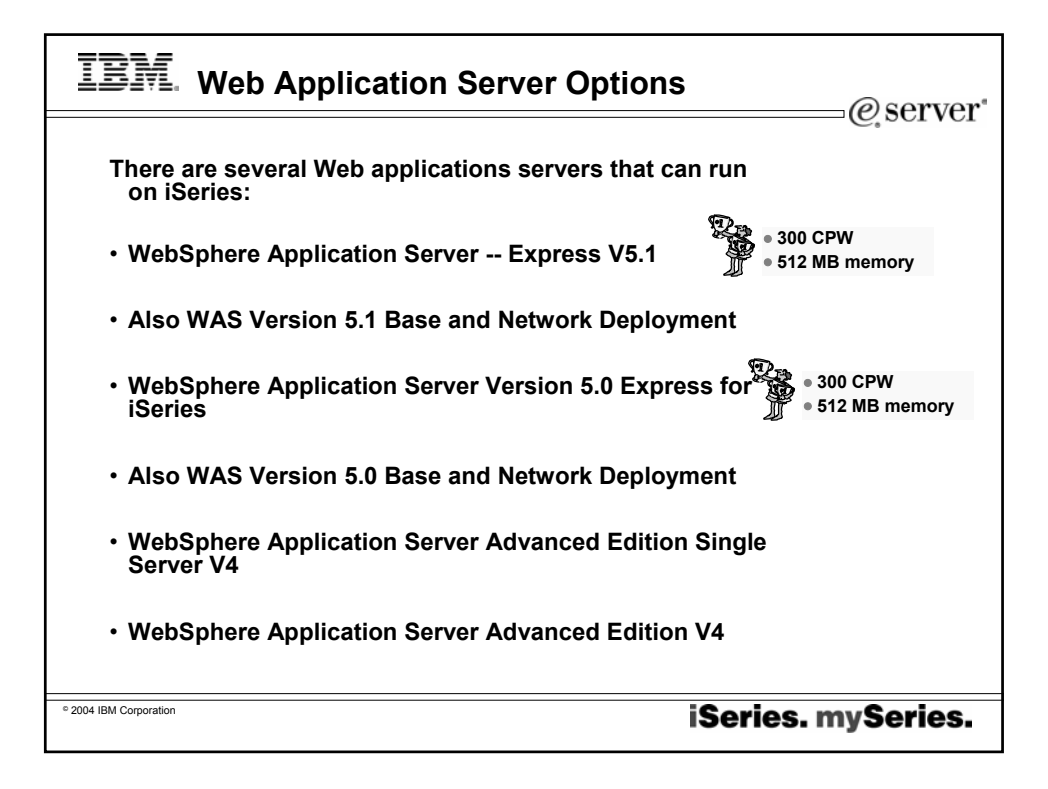

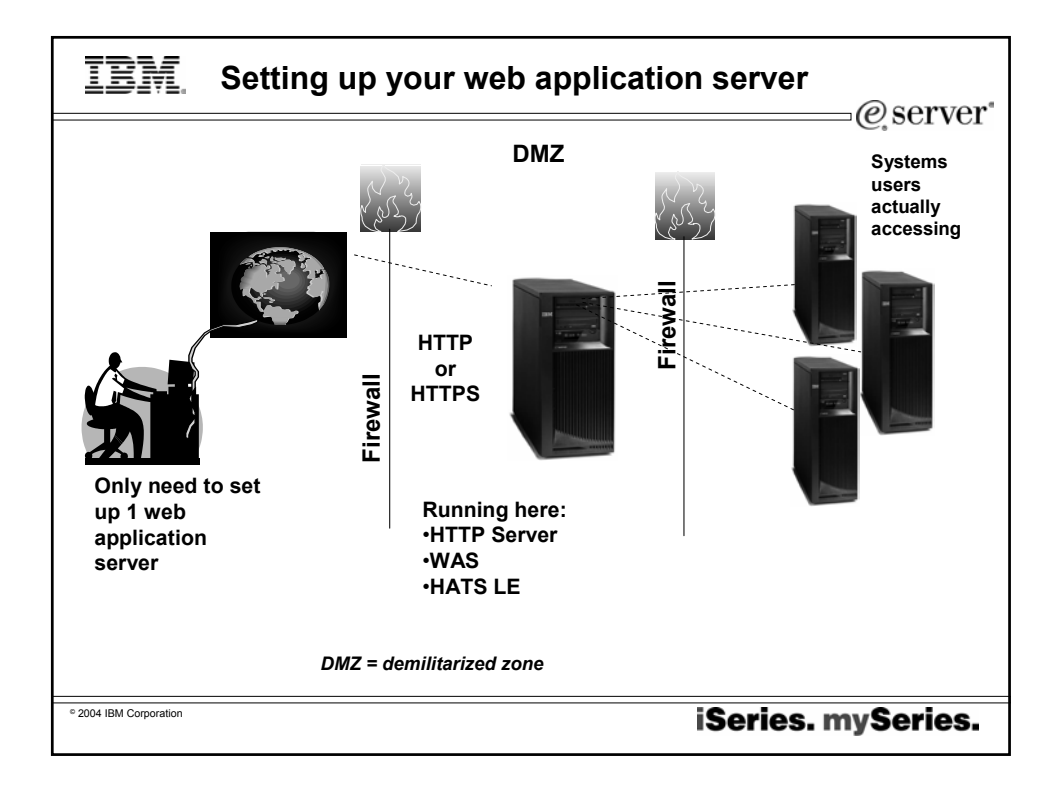

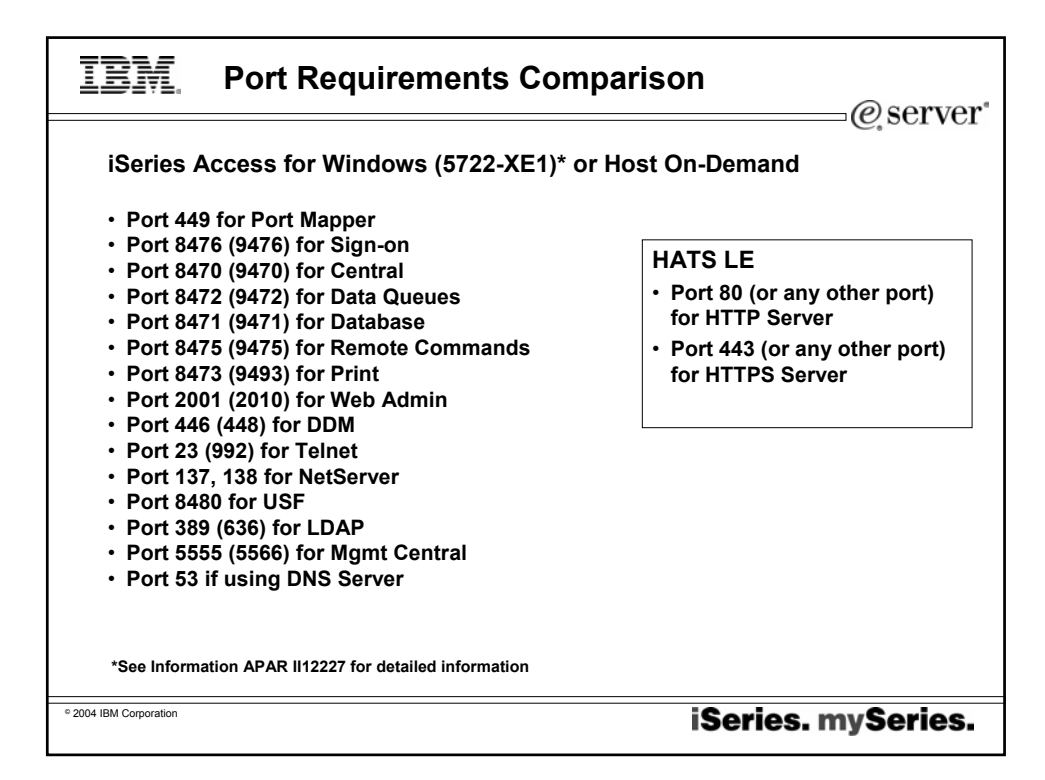

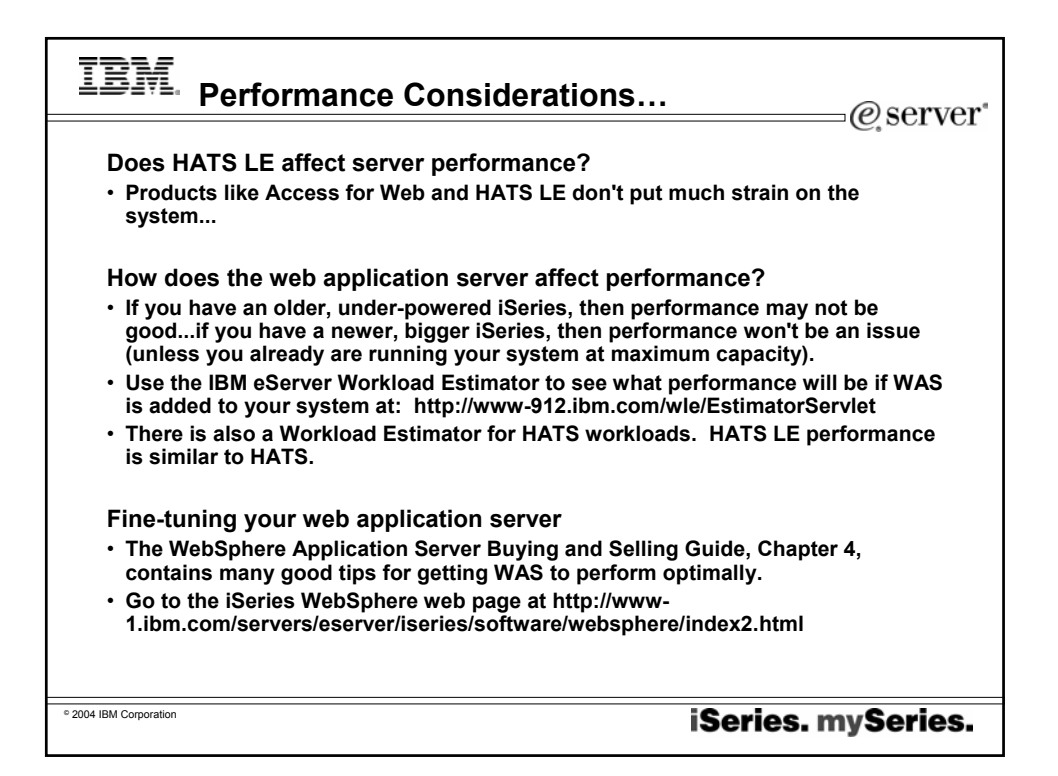

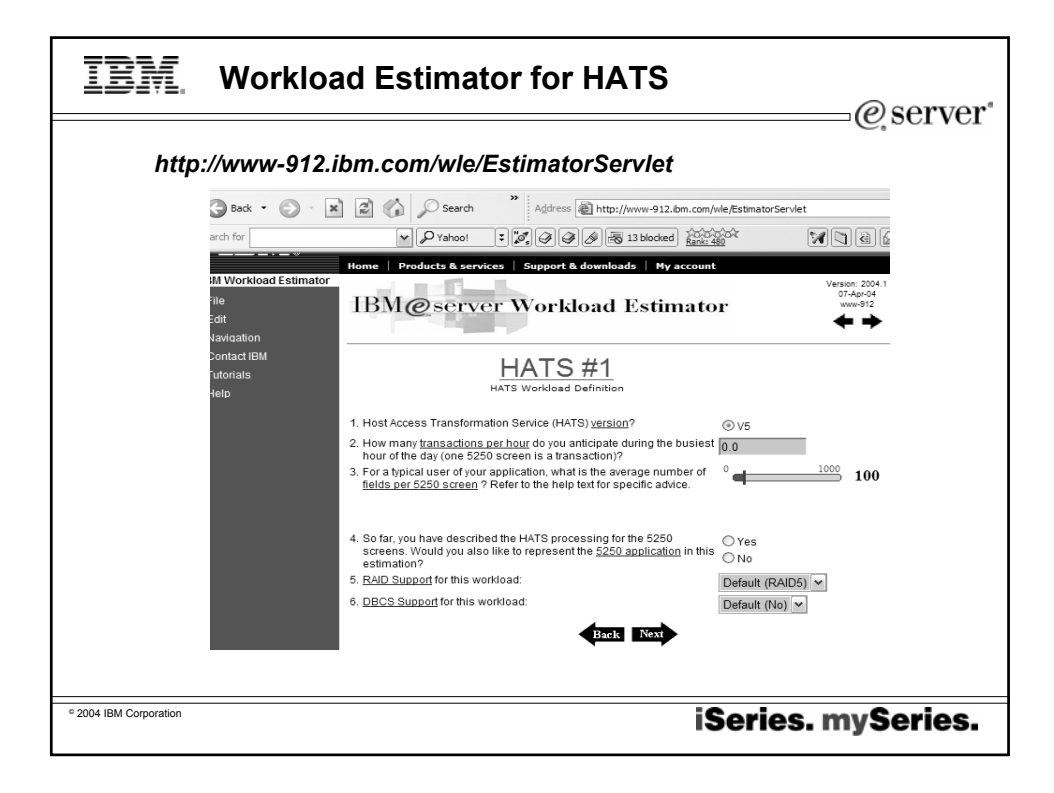

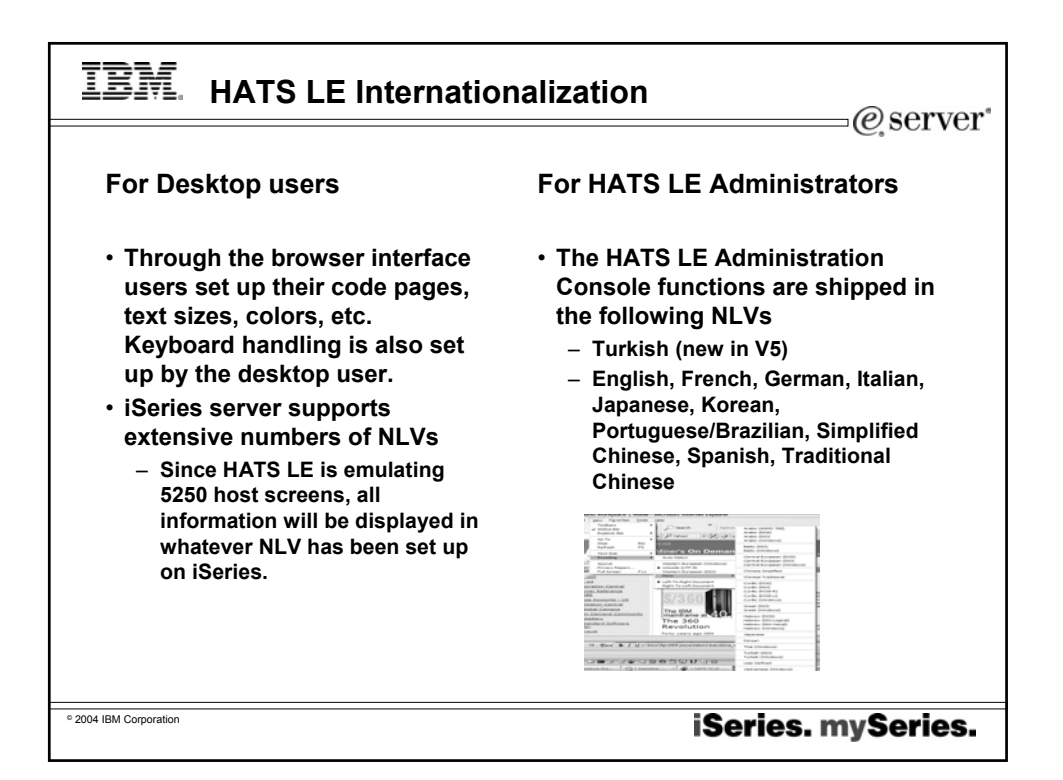

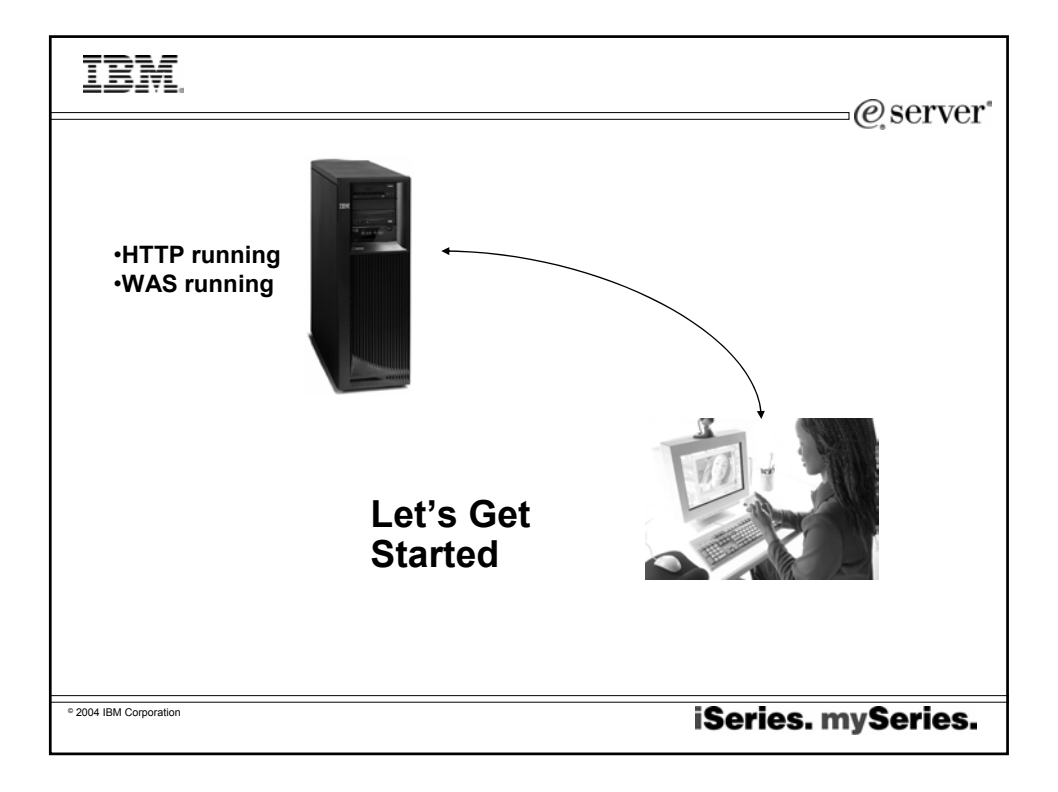

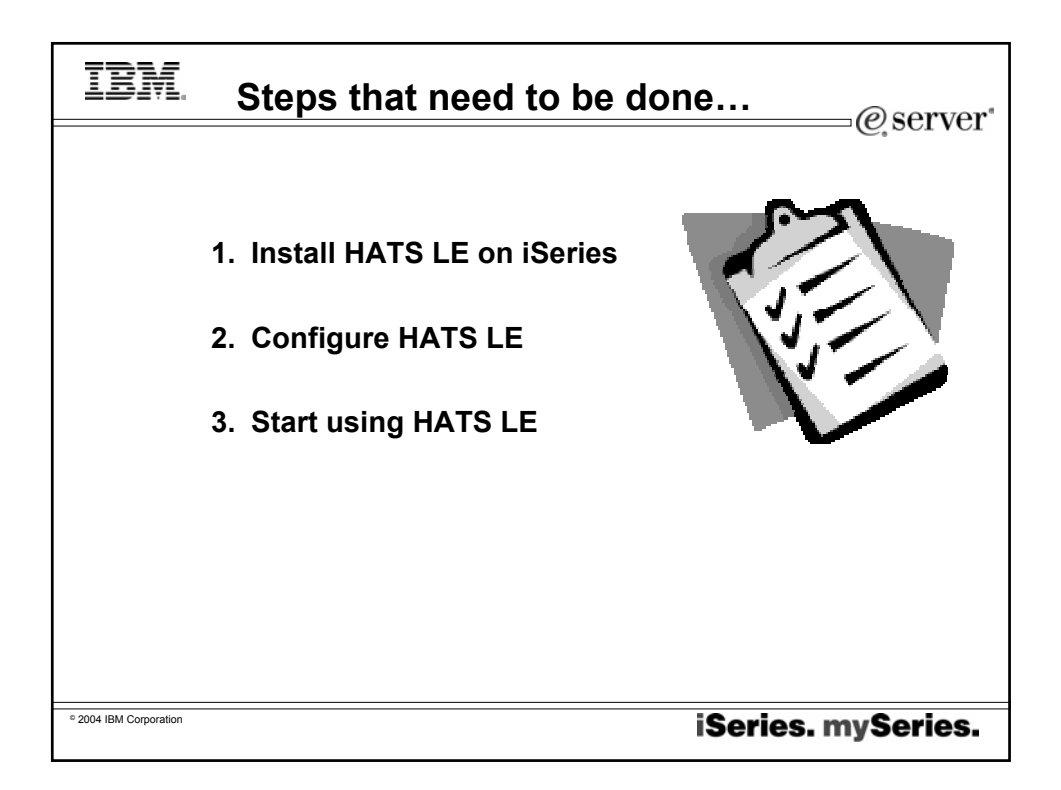

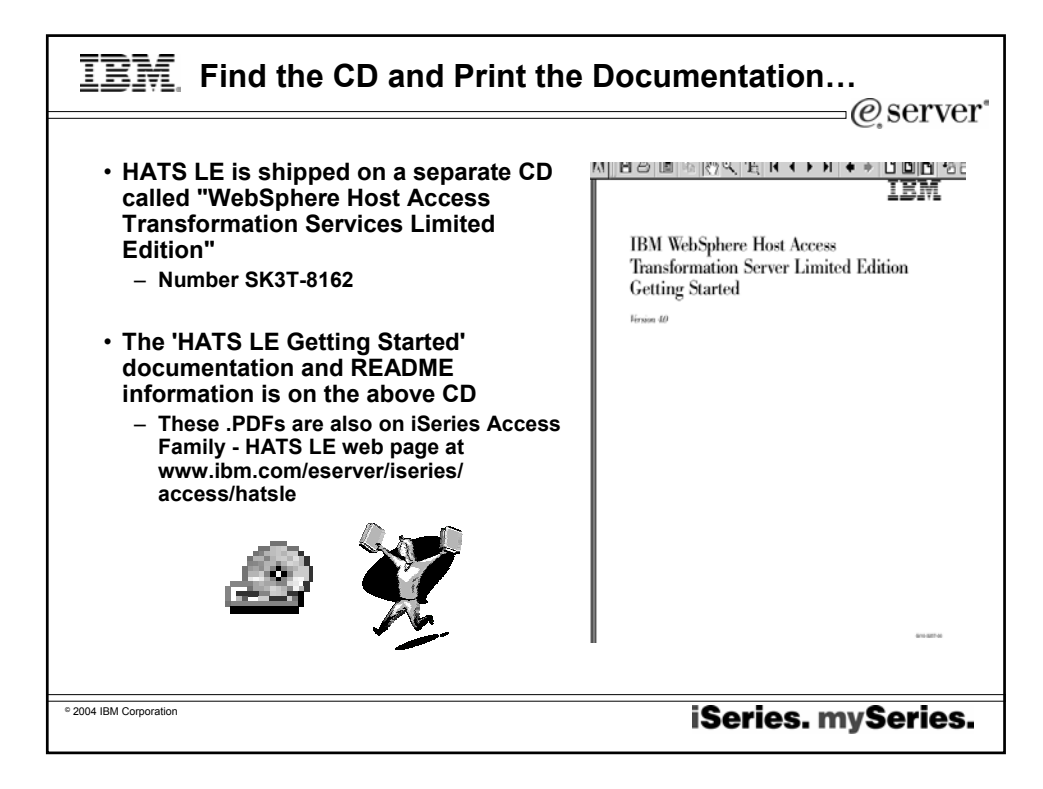

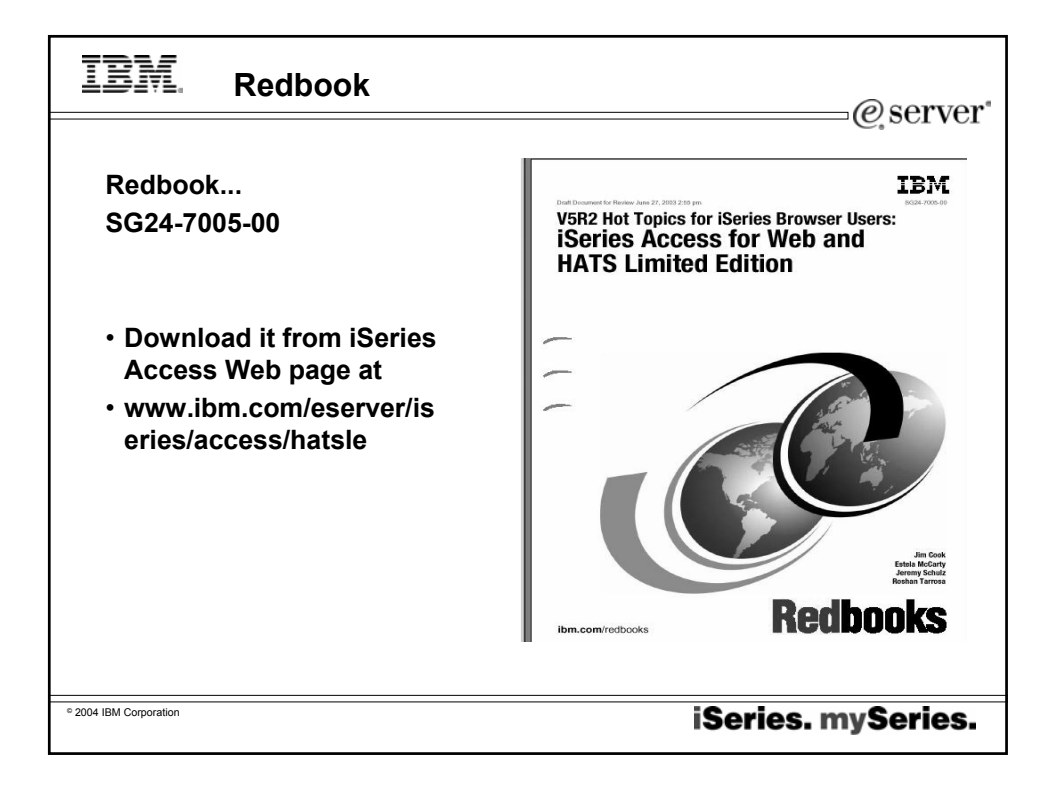

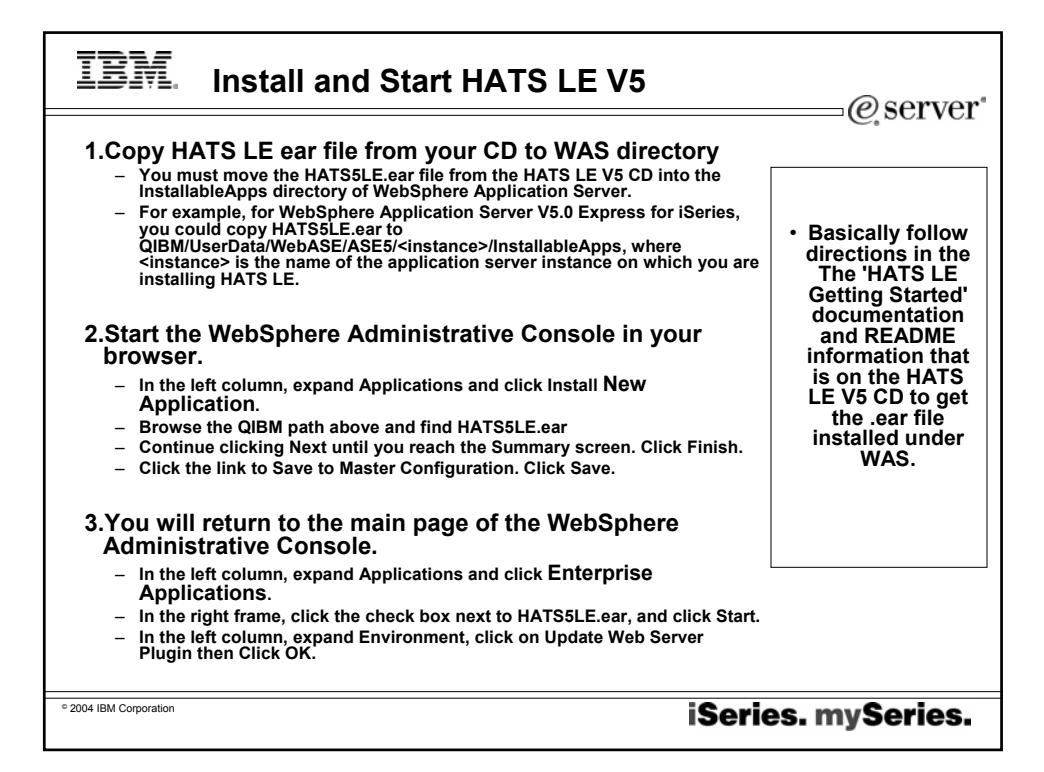

| IBM.                                          | http: <myis< th=""><th>series&gt;:2001</th><th>@server*</th></myis<> | series>:2001                                                                                                    | @server*                       |
|-----------------------------------------------|----------------------------------------------------------------------|----------------------------------------------------------------------------------------------------|--------------------------------|
| Wizards to<br>work with<br>your WAS<br>server | IBM.<br>(C) IBM Corporation 2000                                     | iSeries Tasks<br>IBM HTTP Server for iSeries<br>Configure the iSeries HTTP Server and SSL<br>IBM WebSphere Application Server - I<br>Configure application servers and deploy application<br>Digital Certificate Manager<br>Create, distribute, and manage Digital Certificate<br>IBM IPP Server for iSeries<br>Configure the IBM IPP Server<br>4758 Cryptographic Coprocessor<br>Configure the 4758 coprocessor | Express for iSeries<br>titions |
|                                               | Related task information                                             |                                                                                                    | Help<br>(Requires JavaScript)  |
| © 2004 IBM Corporation                        |                                                                      |                                                                                                    | iSeries. mySeries.             |

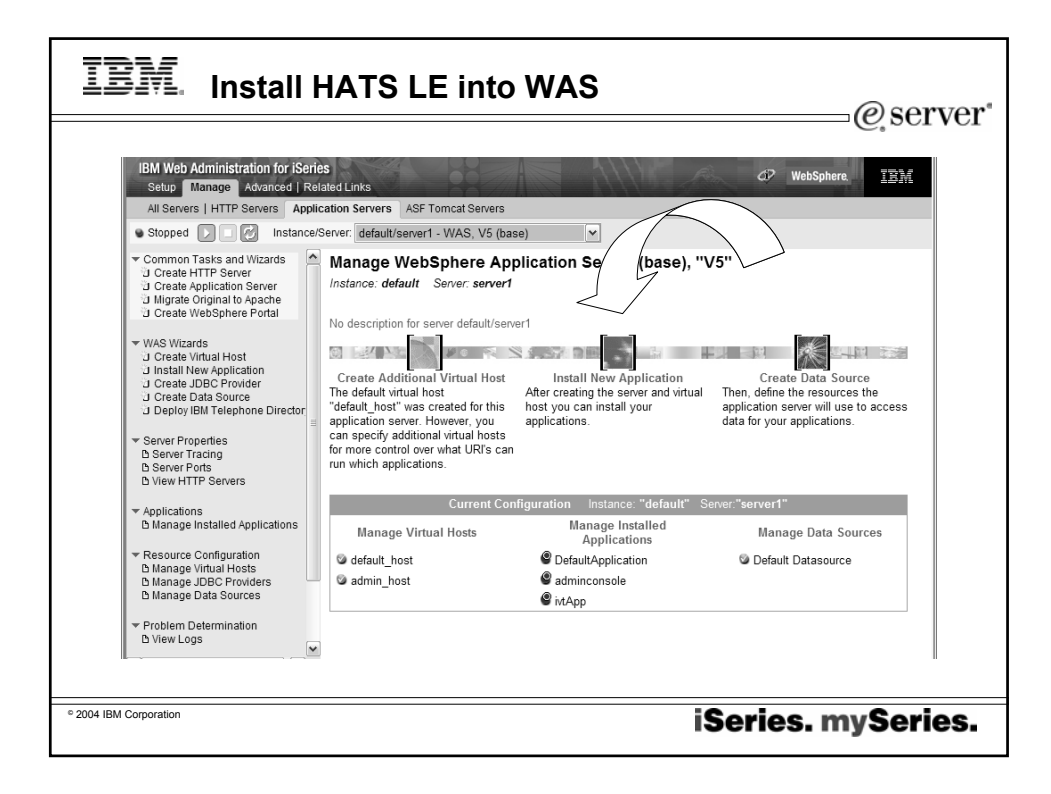

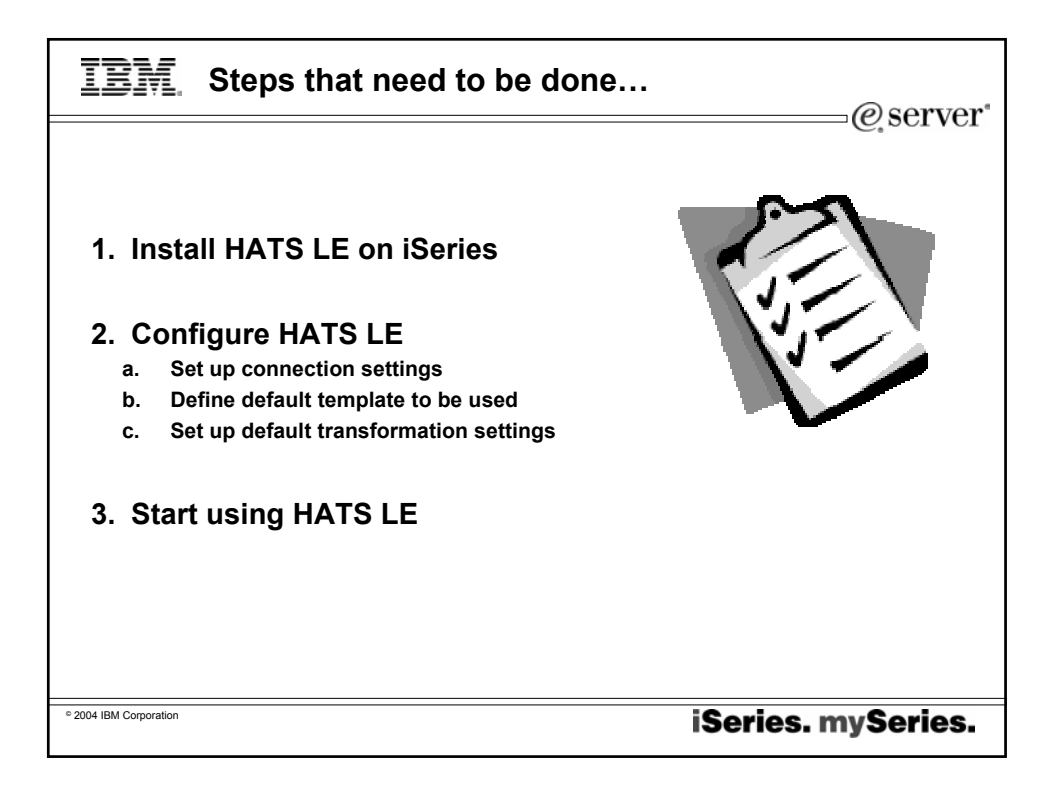

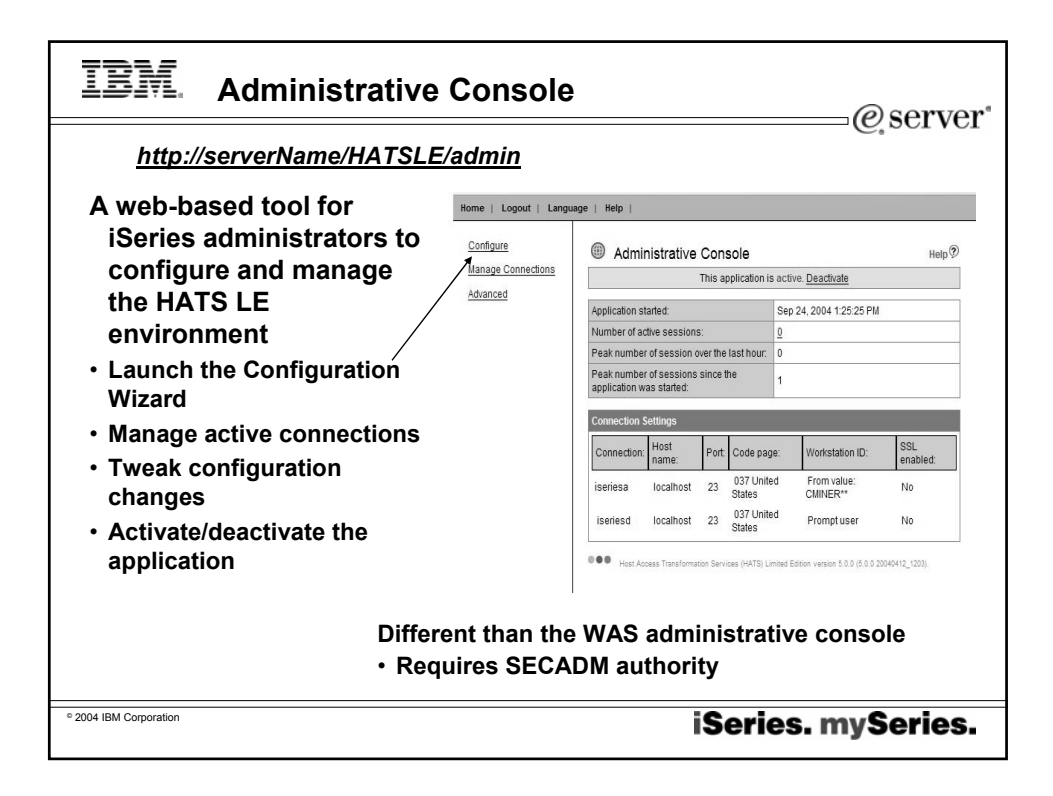

| IBM                                                                                                    | Configurat                                                                                                    | ion Wizard                                                                                                    |
|----------------------------------------------------------------------------------------------------|----------------------------------------------------------------------------------------------------|----------------------------------------------------------------------------------------------------|
| • You can<br>Configur<br>Wizard fr<br>Adminis<br>Console<br>directly f<br>keying ir<br>– <u>http://s</u><br><u>ATSLE</u> | get to the<br>ration<br>rom the<br>trative<br>or go<br>to it by<br>n:<br><u>serverName/H</u><br><u>5/config</u> | Welcome to HATS Limited Edition Help HATS Limited Edition Help HATS Limited Edition allows you to quickly Web-enable your legacy host applications. This wizard will guide you through the steps in configuring this application. Status: This application is active. There are 5 active sessions connected to this application. Note: Configuration changes can affect the current users of this application. Warning: The following users are also configuring this application: hptest (cmriner2.rochester.ibm.com Contrue |
| <sup>o</sup> 2004 IBM Corporation                                                                                        |                                                                                                    | iSeries. mySeries.                                                                                                    |

| Set up connection         Ordgrey pur hot connection settings. Click fresh fry and         Ordgrey pur hot connection settings. Click fresh fry and         Ordgrey pur hot connection settings. Click fresh fr                                                                                                    | IBI                                                          | Configuration                                                                                                    | Wiza                                                                                                    | rd co                                                                         | nsis                                               | sts of 3 scre                                                              | ens<br>—@serv                    | ve: |
|----------------------------------------------------------------------------------------------------|--------------------------------------------------------------|----------------------------------------------------------------------------------------------------|----------------------------------------------------------------------------------------------------|-------------------------------------------------------------------------------|----------------------------------------------------|----------------------------------------------------------------------------|----------------------------------|-----|
| below.<br>below.<br>Connection:<br>Description:<br>Connection:<br>Description:<br>Description:<br>De | Set up<br>setting                                            | o connection<br>gs<br>at connection settings. Click Flexibilit Fyou as                                              | Select a Templa<br>Select a templa<br>application, or N<br>Blank jsp<br>ClassicTermin<br>CerporateBanr<br>ISeriesAccess.<br>Swirt isp | ato<br>le for your applic:<br>lext to continue tr<br>at jsp<br>ler jsp<br>jsp | ation. Click Fini                                  | sh if you are of 2 guring your                                             | Define<br>template to<br>be used |     |
| Workshold       Image: A with the And Utility their reported         Hostname       Workshold         Code page       327 United Balass         Code page       327 United Balass         Image: Code page       327 United Balass         Image: Code page       327 United Balass         Image: Code page       327 United Balass         Image: Code page       327 United Balass         Image: Code page       327 United Balass         Image: Code page       327 United Balass         Image: Code page       327 United Balass         Image: Code page       327 United Balass         Image: Code page       327 United Balass         Image: Code page       327 United Balass         Image: Code page       327 United Balass         Image: Code page       32 Units         Image: Code page: Code page: C                                                                                                    | application, or Net<br>above.<br>Connection:<br>Description: | at to continue to the next step. For more internet to the Help icon                                                 | Show app                                                                                                    | plication keypad<br>st keypad                                                 | 100                                                |                                                                            | _                                |     |
| Hest name       Codinist         Pot       23         Code page       23 (Linked States)         Enable screen reverse (if applicable)       Enable screen reverse (if applicable)         Enable screen reverse (if applicable)       Enable screen reverse (if applicable)         Security:       Enable screen reverse (if applicable)         Security:       Enable Streen reverse (if applicable)         Ventration ID:       Security:         Centrate Streen       Ventration         Security:       Enable Streen reverse (if applicable)         Or Centration       Security:         Centrate Streen       Ventration         Security:       Enable Streen reverse (if applicable)         Security:       Enable Streen reverse (if applicable)         Security:       Enable Streen reverse (if applicable)         Security:       Enable Streen reverse (if applicable)         Security:       Enable Streen reverse (if applicable)         Security:       Enable Streen reverse (if applicable)         Security:       Centrate Streen         Security:       Enable Streen         Security:       Centrate Streen         Security:       Centrate Streen         Security:       Centrate Streen         Security:                                                                                                    |                                                              |                                                                                                    | Allow use                                                                                                    | rs to interact with                                                           | i the host using                                   | g their Keyboards                                                          |                                  |     |
| Print     All     Help       Code sour:     Enable screen reverse (if applicable)     Enable screen reverse (if applicable)     Belact here to render your transformed host screens. Click Fill     are done       Workstation ID:     Secure screen     Secure screen     Belact here to render your transformed host screens. Click Fill     are done       Secure:     Easten HTP secure screen     Builton     Builton     Builton     Builton       Secure:     Centrale SSL (Secure Societab Layer)     Use screen     Detect tables     Builton     Builton     Builton table       Secure:     Centrale SSL (Secure Societab Layer)     Or Cencer     Detect tables     Detect tables     Option list       Secure:     Centrale SSL (Secure Societab Layer)     Or Cencer     Detect tables     Detect tables     Belanges       Secure:     Centrale SSL (Secure Societab Layer)     Or Cencer     Detect tables     Detect tables     Belanges       Or Cencer     Secure:     Cencer     Secure:     Detect tables     Belanges                                                                                                    | Hostname:                                                    | localhost                                                                                                    | To preview how                                                                                                    | your customized                                                               | template will a                                    | appear, click the Preview button.                                          | 1                                |     |
| Workstation D     Server assigned     Set up default     transformati     on settings                                                                                                    | Code page:                                                   | O37 United States     O     Enable screen reverse (if applicable)     Enable Unicode data streamine (if applicable) |                                                                                                    | Transforma<br>Select how t                                                    | tion Settings<br>o render your<br>your application | transformed host screens. Click Fir                                        | u are done                       |     |
| Security: Cardicate fair: United Sol, (Secure Sockets Layer)<br>Cardicate fair: United Sol, (Secure Sockets Layer)<br>Cardicate fair: United Sol (Secure Sockets Layer)<br>Cardicate fair: United Sol (Secure Sockets Layer)<br>Cardicate fair: United Sol (Secure Sockets Layer)<br>Cardicate fair: United Sol (Secure Sockets Layer)<br>Cardicate fair: United Sol (Secure Sockets Layer)<br>Cardicate fair: United Sol (Secure Sockets Layer)<br>Cardicate fair: United Sol (Secure Sockets Layer)<br>Cardicate fair: United Sol (Secure Sockets Layer)<br>Cardicate fair: United Sol (Secure Sockets Layer)<br>Cardicate fair: United Sol (Secure Sockets Layer)<br>Cardicate fair: United Sol (Secure Sockets Layer)<br>Cardicate fair: United Sol (Secure Sockets Layer)<br>Cardicate fair: United Sol (Secure Sockets Layer)<br>Cardicate fair: United Sockets Layer (Secure Sockets Layer)<br>Cardicate fair: United Sockets Layer<br>Cardicate fair: United Sockets Layer (Secure Sockets)<br>Cardicate fair: United Sockets Layer (Secure Sockets)<br>Cardicate fair: United Sockets Layer (Secure Sockets)<br>Cardicate fair: United Sockets Cardicate Sockets (Secure Sockets)<br>Cardicate fair: United Sockets Cardicate Sockets (Secure Sockets)<br>Cardicate fair: United Sockets Cardicate Sockets (Secure Sockets)<br>Cardicate fair: United Sockets (Secure Sockets)<br>Cardicate fair: United Sockets (Secure Sockets)<br>Cardicate f                                                                                                    | Workstation ID:                                              | © Server assigned<br>O Set to value (wildcards allowed):<br>O Set from HTTP session variable:                       |                                                                                                    | ☑ Detect f                                                                    | unction keys                                       | Render as: O Button<br>O Link                                              | Settings                         |     |
| Image: Concerning of Concerning of Concer                                                                                                    | Security:                                                    | Enable SSL (Secure Sockets Layer)<br>Certificate file:                                                              |                                                                                                    | ☑ Detect s                                                                    | election lists                                     | O Button     O Button     O Button     C Button     O Drop     Option list | on table<br>down list Settings   |     |
| Set up default<br>transformati<br>on settings                                                                                                    |                                                              | OK Cancel                                                                                                    |                                                                                                    | Detect t                                                                      | ables                                              |                                                                            | Settings                         |     |
| Set up default<br>transformati<br>on settings                                                                                                    |                                                              |                                                                                                    |                                                                                                    | Detect s                                                                      | ubfiles                                            |                                                                            | Settings                         |     |
| transformati<br>on settings                                                                                                    |                                                              | Set                                                                                                    | ın default                                                                                                    | Detect f                                                                      | ields                                              | Fields are always detected.                                                | Settings                         |     |
| on settings                                                                                                    |                                                              | tran                                                                                                    | sformati                                                                                                    |                                                                               |                                                    | Back                                                                       | Next Finish Cancel               |     |
| •••• •••••• <b>s</b> •                                                                                                    |                                                              | on se                                                                                                    | ettings                                                                                                    |                                                                               |                                                    |                                                                            |                                  |     |
|                                                                                                    |                                                              |                                                                                                    | <b>B</b> ~                                                                                                    |                                                                               |                                                    |                                                                            |                                  |     |

| IBM Connection Settin                                                                 | igs                           | @server*                                                                                    |
|---------------------------------------------------------------------------------------|-------------------------------|---------------------------------------------------------------------------------------------|
| Connection                                                                            | Configure your ho             | ist connection settings. Click Finish if you are done configuring your                      |
| <ul> <li>System I want users to</li> </ul>                                            | application, or Ne.<br>above. | xt to continue to the next step. For more information, click the Help icon                  |
| connect to                                                                            | Connection:                   |                                                                                             |
| <ul> <li>Doesn't have to be system<br/>where WAS or HATS LE is<br/>running</li> </ul> | Description:                  |                                                                                             |
|                                                                                       | Host name:                    | localhost                                                                                   |
| . Dort                                                                                | Port:                         | 23                                                                                          |
| · For                                                                                 | Code page:                    | 037 United States                                                                           |
| Code page                                                                             | Workstation ID:               | Enable Site of reverse (in applicable)     Enable Unice diata streaming (if applicable)     |
|                                                                                       | Tronsidionity.                | Server assigned     Set to value (wildcards allowed):     Set to value (wildcards allowed): |
| Workstation ID                                                                        |                               | O Prompt user                                                                               |
| <b>a i a</b>                                                                          | Security:                     | Certificate file: Upbad                                                                     |
| • Security - SSL                                                                      |                               | OK Cancel                                                                                   |
|                                                                                       |                               |                                                                                             |
| © 2004 IBM Corporation                                                                |                               | iSeries. mySeries.                                                                          |

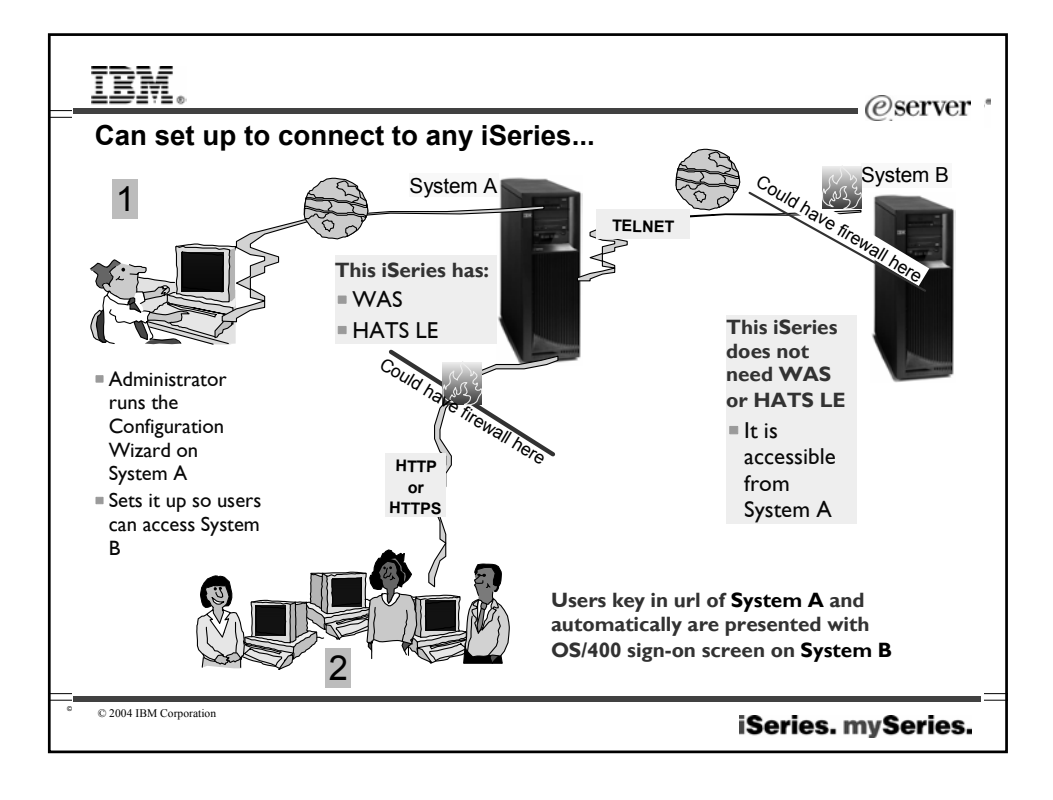

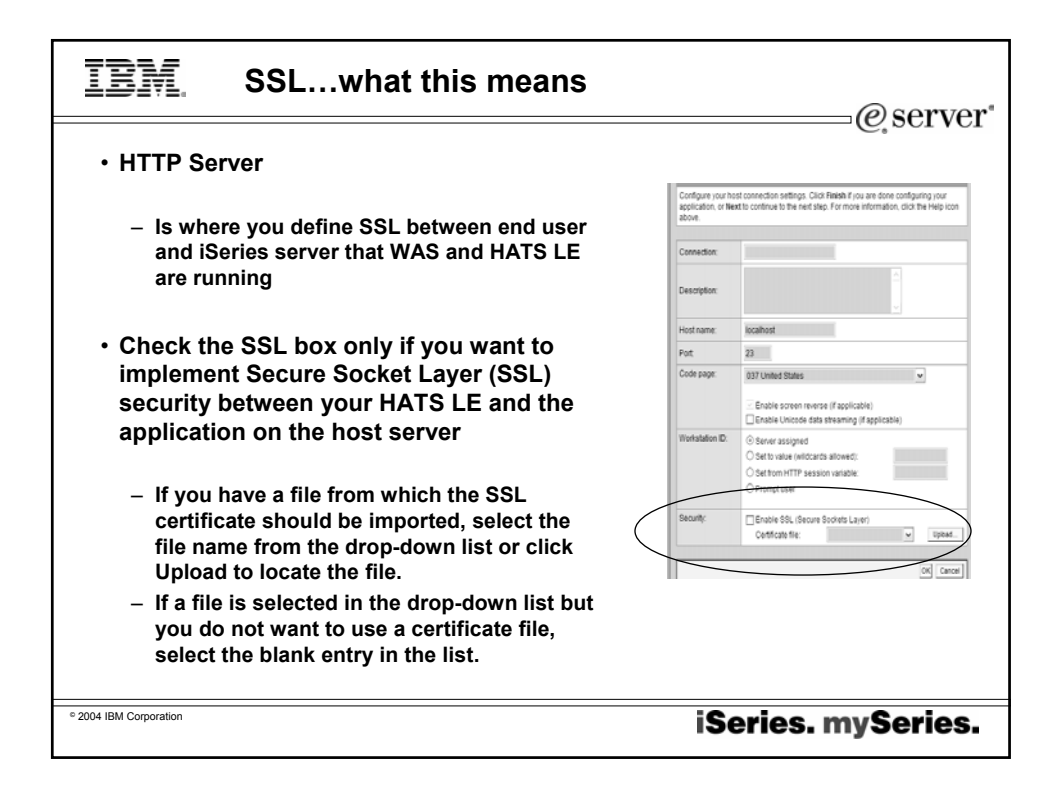

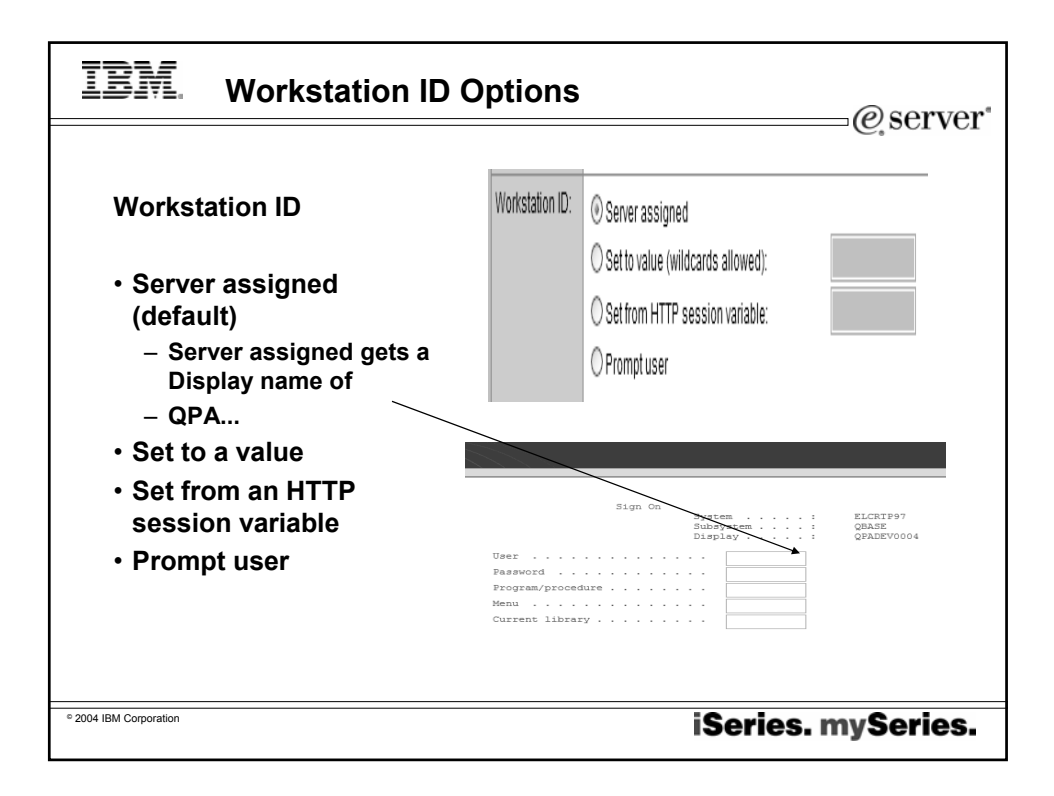

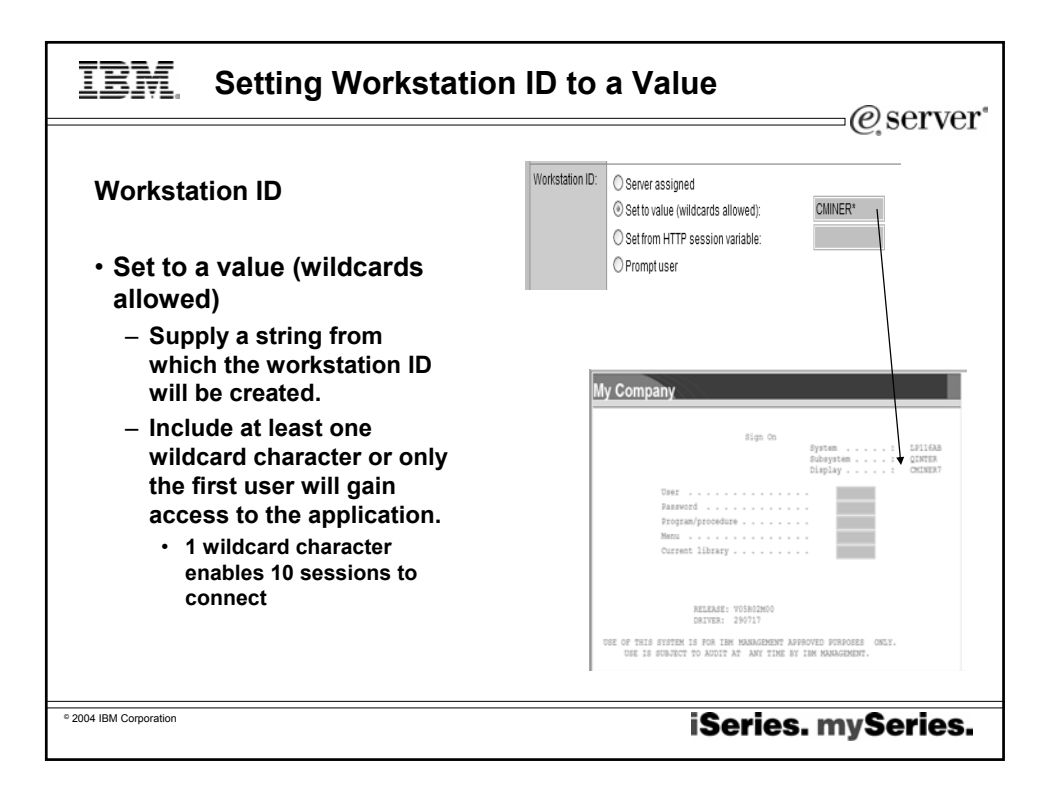

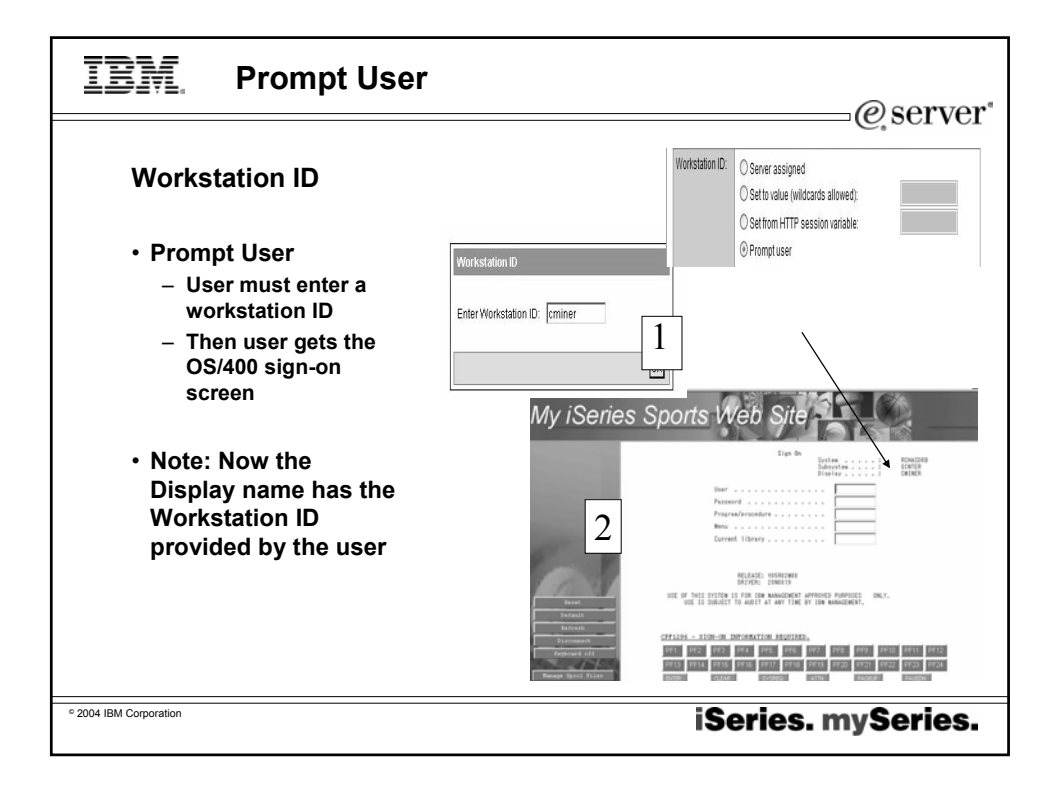

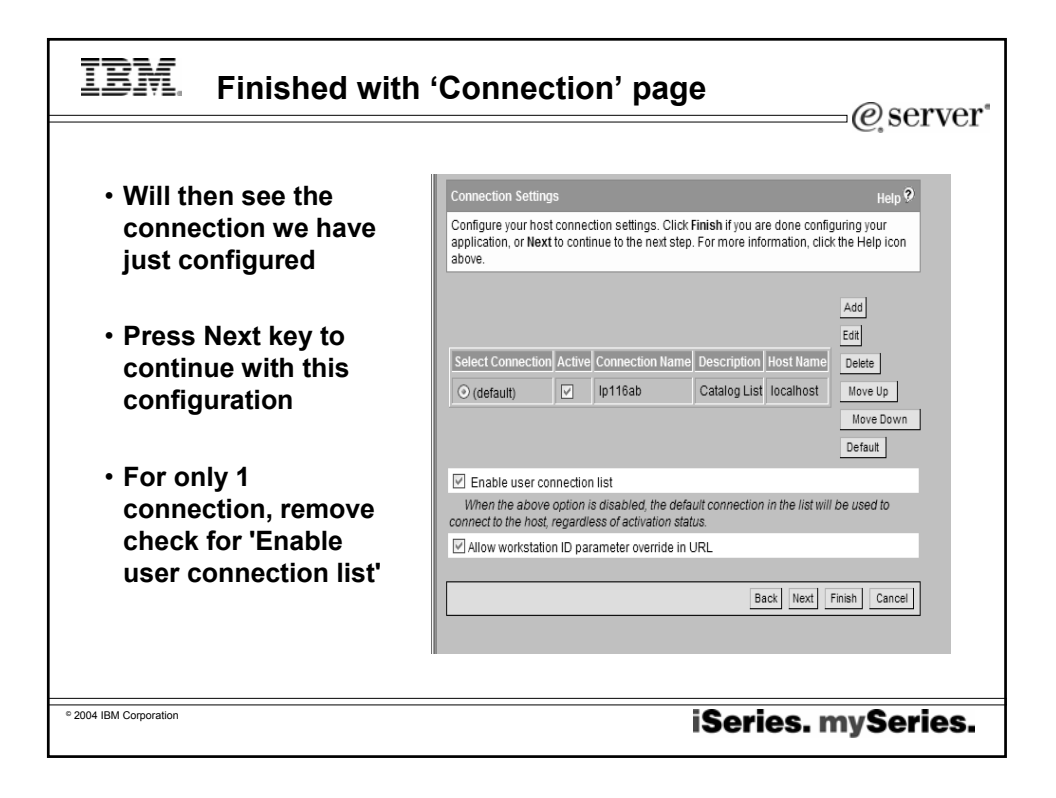

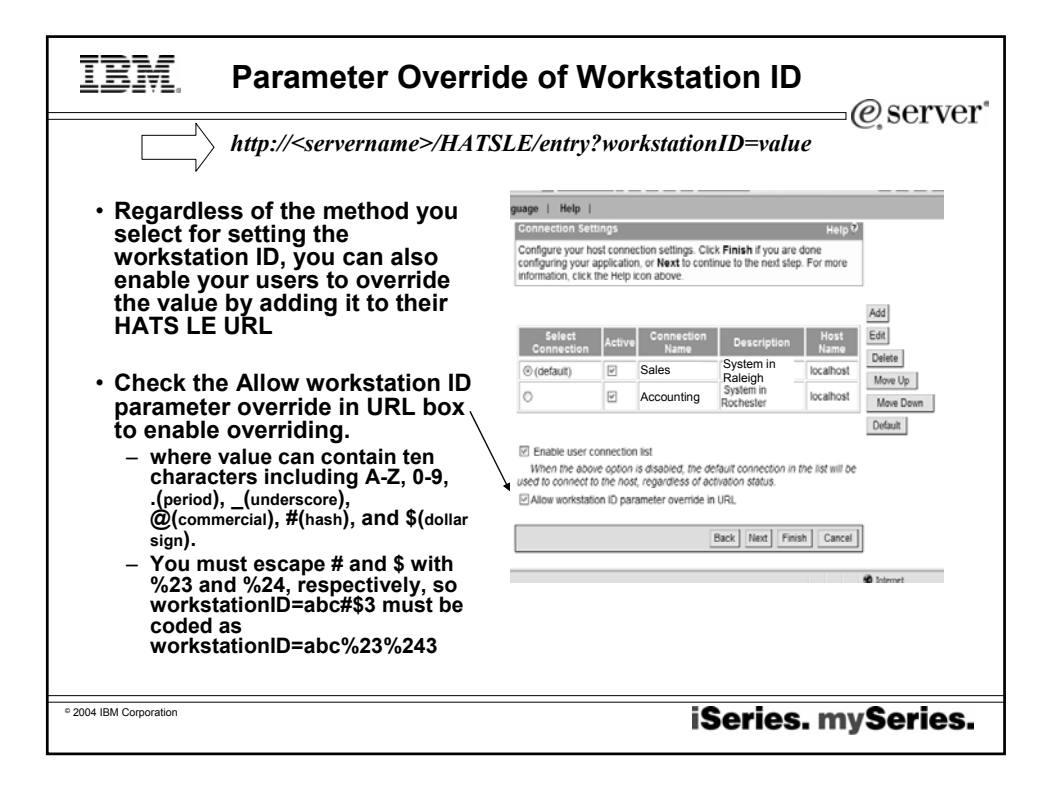

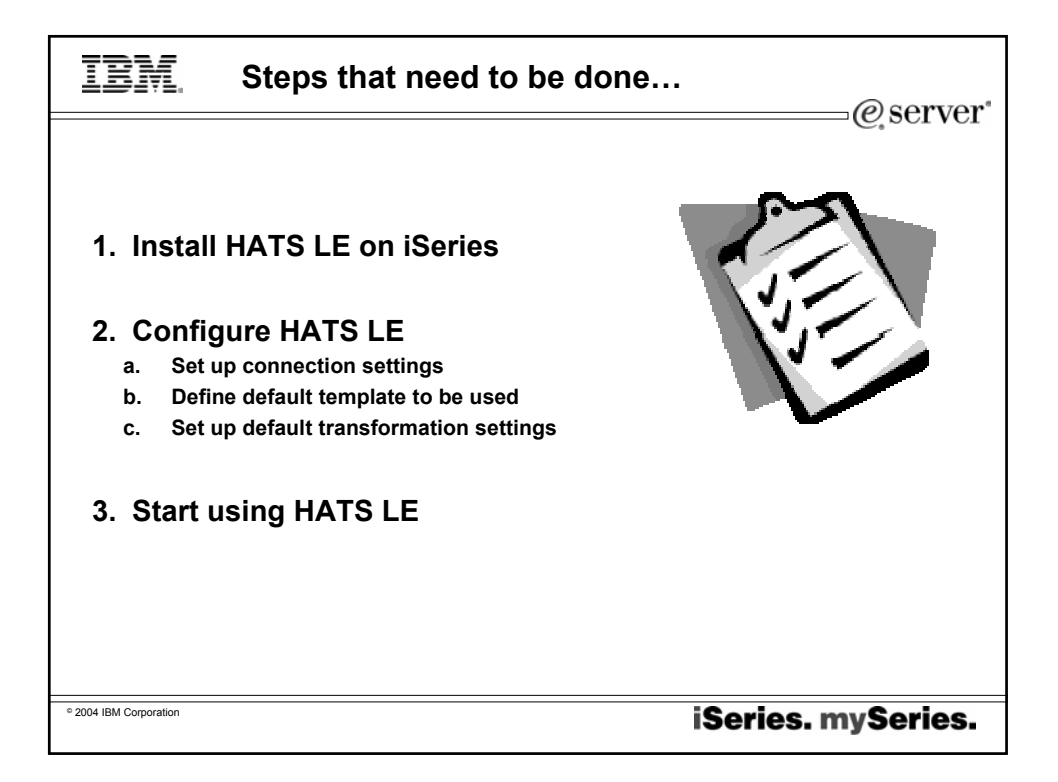

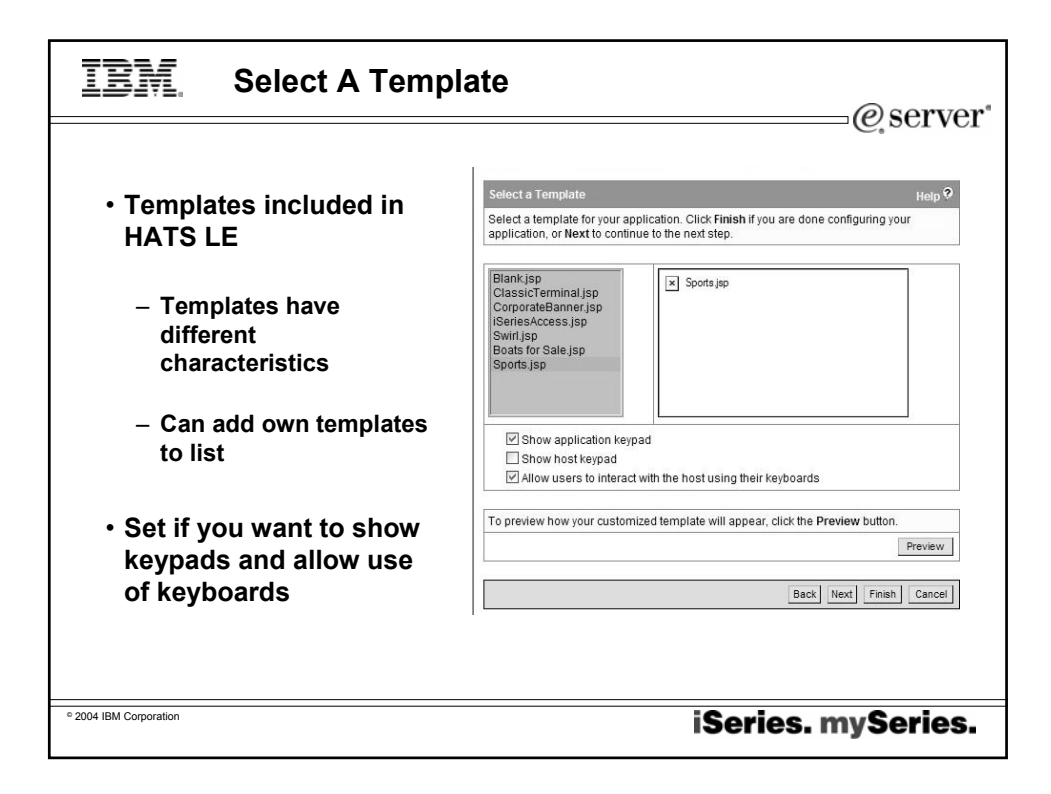

| IBM. Customize yo                     | ur templ                              | ate                                                                                                    | @server*                             |
|---------------------------------------|---------------------------------------|----------------------------------------------------------------------------------------------------|--------------------------------------|
|                                       |                                       |                                                                                                    |                                      |
| <ul> <li>Set up your:</li> </ul>      | Configure Temp                        | late : CorporateBanner.jsp                                                                                      | Help 🖓                               |
| <ul> <li>Windows title</li> </ul>     | Configure this te<br>done configuring | mplate to look more like your corporate Web site.<br>your application, or <b>Next</b> to continue to the next s | Click <b>Finish</b> if you are step. |
|                                       | Window title:                         | Welcome to 'My Company' Web Site                                                                                |                                      |
| <ul> <li>Banner text</li> </ul>       | Banner text:                          | My Company                                                                                                    |                                      |
| <ul> <li>Banner background</li> </ul> | Banner<br>background:                 | sportsmast.gif 🗸                                                                                                | Upload<br>Preview                    |
| ∙.GIF<br>∙.JPG                        | Style sheet:                          | whitetheme.css                                                                                                  | Upload                               |
|                                       | To preview how y                      | our customized template will appear, click the Pr                                                               | review button.                       |
| <ul> <li>Style sheet</li> </ul>       |                                       |                                                                                                    | Preview                              |
| Preview it                            |                                       | Back Ner                                                                                                    | xt Finish Cancel                     |
|                                       |                                       |                                                                                                    |                                      |
| © 2004 IBM Corporation                |                                       | iSeries.                                                                                                    | mySeries.                            |

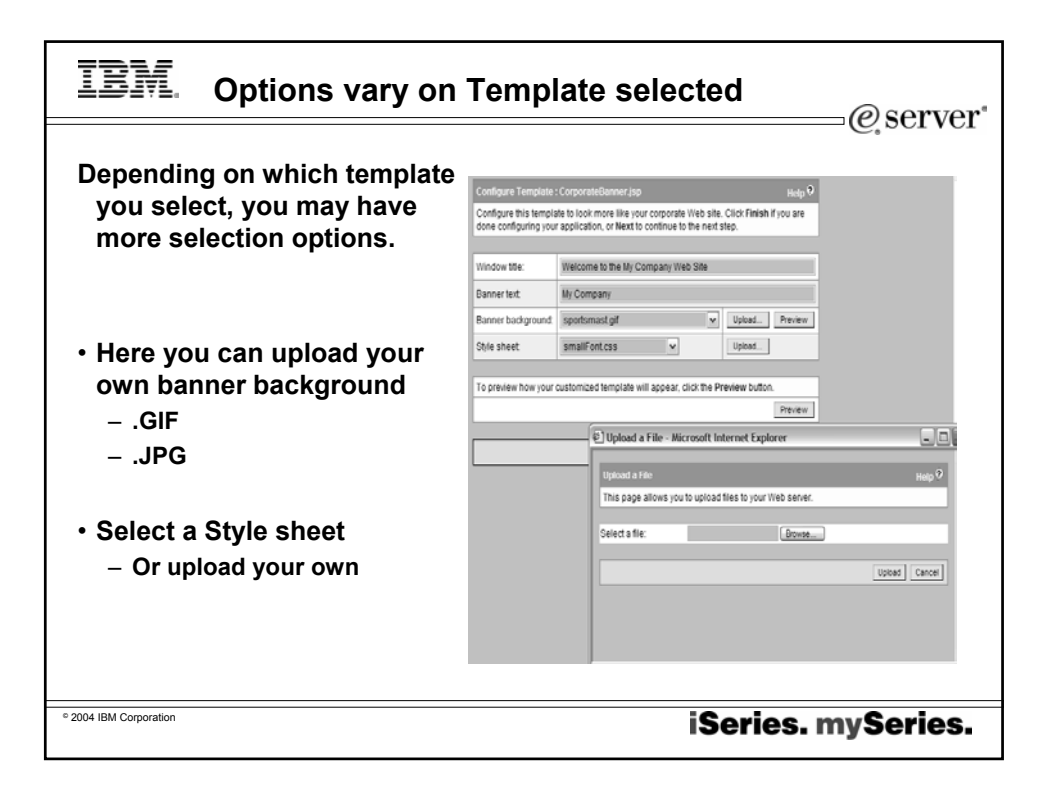

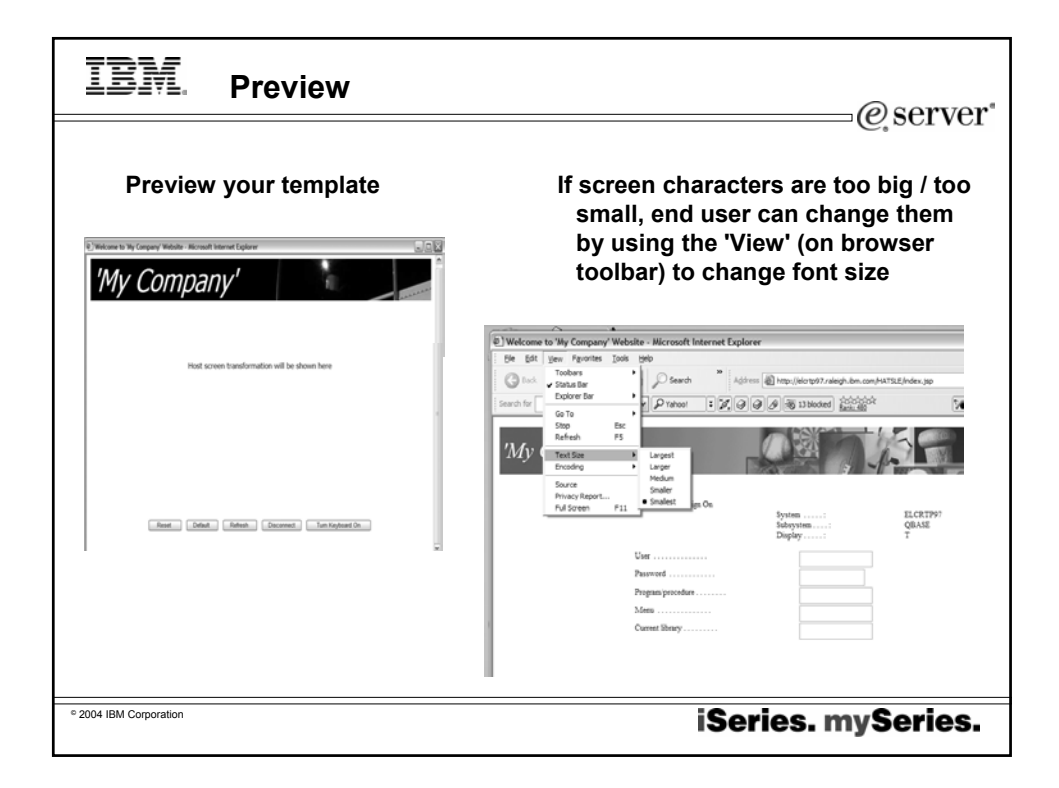

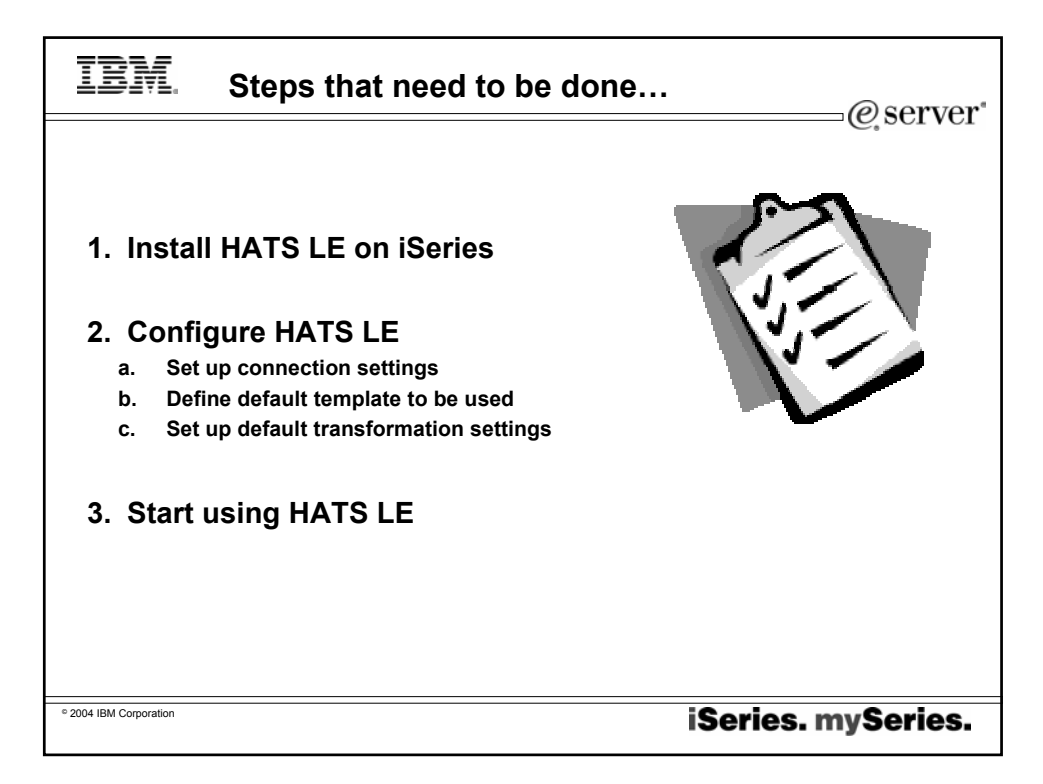

| IBM.                       | Transformation                     | Settings                                               | @                                                                                                    | server"     |
|----------------------------|------------------------------------|--------------------------------------------------------|----------------------------------------------------------------------------------------------------|-------------|
| Define 'lo                 | ok and feel' of                    |                                                        |                                                                                                    |             |
| HOSt SCI                   |                                    | Transformation Settings                                |                                                                                                    | Help 🕫      |
| users                      |                                    | Select how to render your configuring your application | transformed host screens. Click <b>Finish</b> if you are<br>on, or <b>Next</b> to continue to the next step. | e done      |
| Detect F                   | Function (PF) keys                 | Detect function keys                                   | Render as: O Button<br>O Link                                                                                | Settings    |
| Detect T     Detect S      | ables<br>Subfiles                  | ✓ Detect selection lists                               | C Button C Button table<br>Render as:                                                                        | Settings    |
| • Dotoct F                 | liolde                             | Detect tables                                          |                                                                                                    | Settings    |
| Delect                     | leius                              | Detect subfiles                                        |                                                                                                    | Settings    |
|                            |                                    | ☑ Detect fields                                        | Fields are always detected.                                                                                  | Settings    |
| This panel ha<br>HATS LE V | s been reorganized from<br>4 to V5 |                                                        | BackNextFir                                                                                                  | hish Cancel |
| © 2004 IBM Corporation     |                                    |                                                        | iSeries. myS                                                                                                 | eries.      |

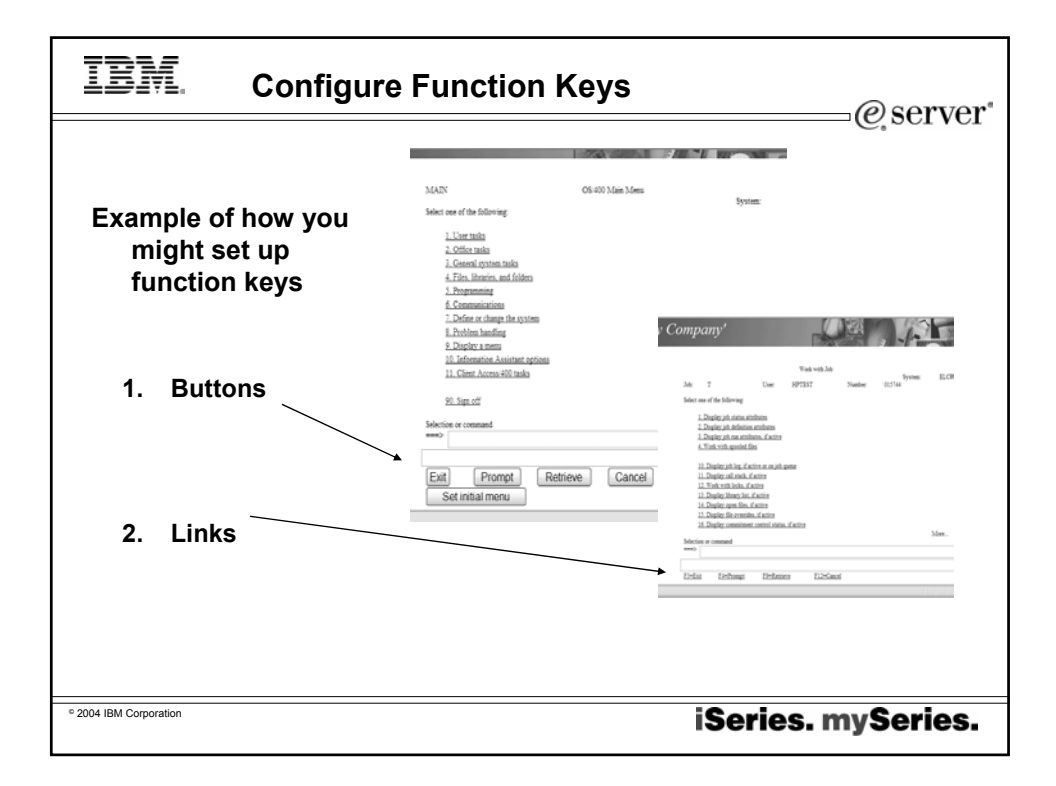

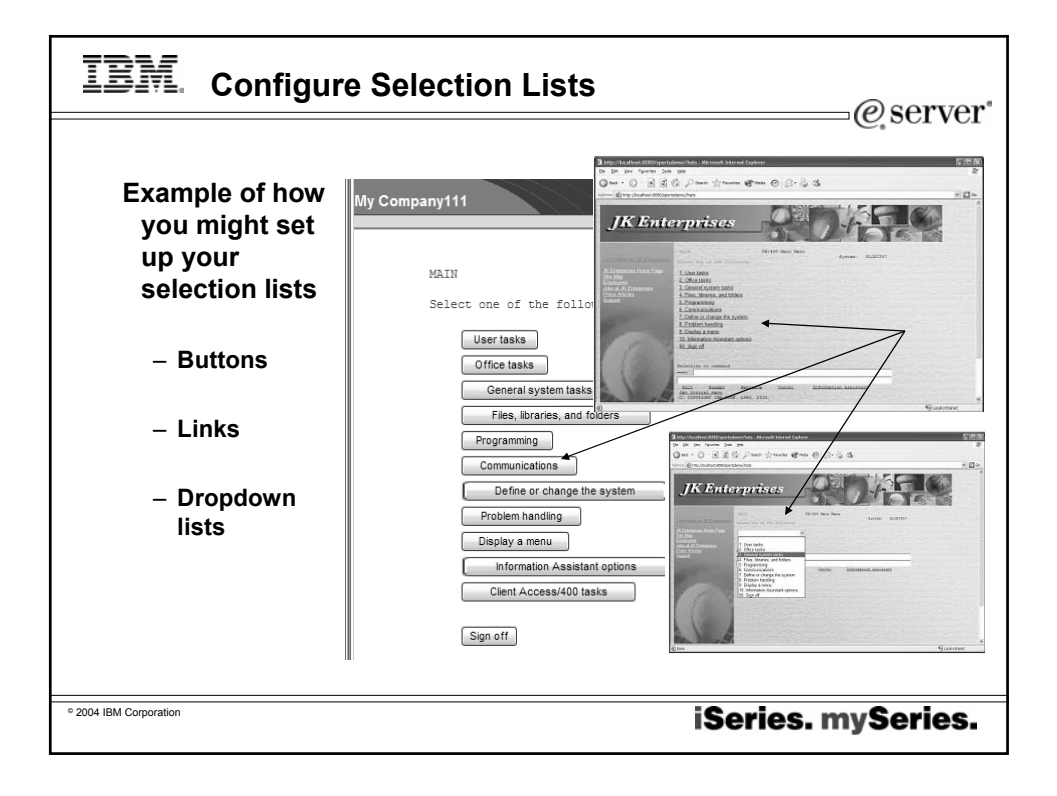

| IBM. Subfile Rend                                                                    | ering                                                                                                    | @server*                                                           |
|--------------------------------------------------------------------------------------|----------------------------------------------------------------------------------------------------|--------------------------------------------------------------------|
| Subfile rendering<br>is a key<br>differentiator of<br>HATS LE from<br>other browser- | Subfile Settings<br>Select how to recognize and render subfiles on the host sor<br>Recognize using default algorithm<br>Action Recognition                   | Heip ?                                                             |
| based 5250<br>emulators                                                              | The subfile actions are recognized based on a te<br>attributes should be used to recognize the action<br>String before leading token:<br>Leading token true: | ext pattern. Configure the text pattern and specify if other<br>s. |
|                                                                                      | Delimiter:                                                                                                    | =                                                                  |
|                                                                                      | Color:                                                                                                    | BLUE                                                               |
|                                                                                      | Must check for high intensity                                                                                                    |                                                                    |
|                                                                                      | Must be high intensity                                                                                                    |                                                                    |
|                                                                                      |                                                                                                    |                                                                    |
| ° 2004 IBM Corporation                                                               | i                                                                                                    | Series. mySeries.                                                  |

| BM. More Settings for Su                                                                                                    | bfile Rendering                                                                    | g<br>@serve                                                  |
|----------------------------------------------------------------------------------------------------|------------------------------------------------------------------------------------|--------------------------------------------------------------|
| <ul><li>Header recognition</li><li>Table recognition</li></ul>                                                                           | Marker recogn                                                                      | nition                                                       |
|                                                                                                    | Marker Recognition                                                                 |                                                              |
| Header Recognition                                                                                                    | Specify the attributes to be used to rec<br>any of the checked attributes is true. | ognize subfile end marker. The end marker will be recognized |
| Specify the attributes to be used to recognize subfile headers. A header will be recognized if any of the<br>checked attributes is true. | Recognize by text                                                                  |                                                              |
| Recognize by text                                                                                                    | Text:                                                                              | MoreIBottom                                                  |
| Begins with: Opt                                                                                                    | Start row:                                                                         | 1                                                            |
| Must be specified color                                                                                                    | Start column:                                                                      | 1                                                            |
| Color: BLUE                                                                                                    | End row:                                                                           | 24                                                           |
| High intensity                                                                                                    | End column:                                                                        | 00                                                           |
| Specified color                                                                                                    | High intensity                                                                     |                                                              |
| Color: BLUE                                                                                                    | Start row:                                                                         | 1                                                            |
|                                                                                                    | End row:                                                                           | 24                                                           |
| Table Recognition                                                                                                    | Start column:                                                                      | 1                                                            |
| Column delimiter:                                                                                                    | End column:                                                                        | 80                                                           |
|                                                                                                    | Empty row                                                                          |                                                              |
| Marker Recognition                                                                                                    | Start row:                                                                         | 1                                                            |
| any of the checked attributes is true.                                                                                                   | End row:                                                                           | 24                                                           |
| lone                                                                                                    | Done Done                                                                          |                                                              |
|                                                                                                    |                                                                                    |                                                              |
|                                                                                                    |                                                                                    |                                                              |

|                                                                              |                              |                                            | @ser             |
|------------------------------------------------------------------------------|------------------------------|--------------------------------------------|------------------|
| <ul> <li>Caption Type</li> <li>Autosubmit of</li> <li>Dropdown st</li> </ul> | e<br>on Select<br>tyle class | <ul> <li>Render subfil<br/>More</li> </ul> | e end marker     |
| <ul> <li>List option st</li> </ul>                                           | tyle class                   |                                            |                  |
| •                                                                            | -                            | Dropdown style class:                      | HATSDROPDOWN     |
| •                                                                            |                              | Lat option style class:                    | HATSOPTION       |
| Caption type:                                                                | Show both                    | Table style class:                         | HATSTABLE        |
|                                                                              |                              | Table cell style class:                    | HATSTARLECELL    |
| Auto submit on select                                                        |                              | Handar one shake shore                     |                  |
| Show submit button                                                           |                              | Pleaser row style class.                   | Instatuenengen   |
| Submit button caption:                                                       | Submit                       | Odd row style class:                       | HATSTABLEODDROW  |
| Button style class:                                                          | HATSBUTTON                   | Even row style class:                      | HATSTABLEEVENROW |
| Button row style class:                                                      | HATSTABLEHEADER              | \$tyle:                                    |                  |
| Dropdown style class:                                                        | HATEDROPDOWN                 | Render subfile end marker More             |                  |
| List option style class:                                                     | HATSOPTION                   | O Display as a button                      |                  |
| Table style class:                                                           | HATSTABLE                    | O Display as a link                        |                  |
| Table cell style class:                                                      | HATSTABLECELL                | Directory and local                        |                  |
| Header row style class:                                                      | HATSTABLEHEADER              | Co babay as mit                            |                  |
| Odd row style class:                                                         | HATSTABLEODDROW              | 1 1                                        | OK Carr          |
| Even row style class:                                                        | HATSTABLEEVENROW             |                                            |                  |
| Style:                                                                       |                              | (彼) Done                                   |                  |
| (E) Done                                                                     |                              |                                            |                  |
|                                                                              |                              |                                            |                  |

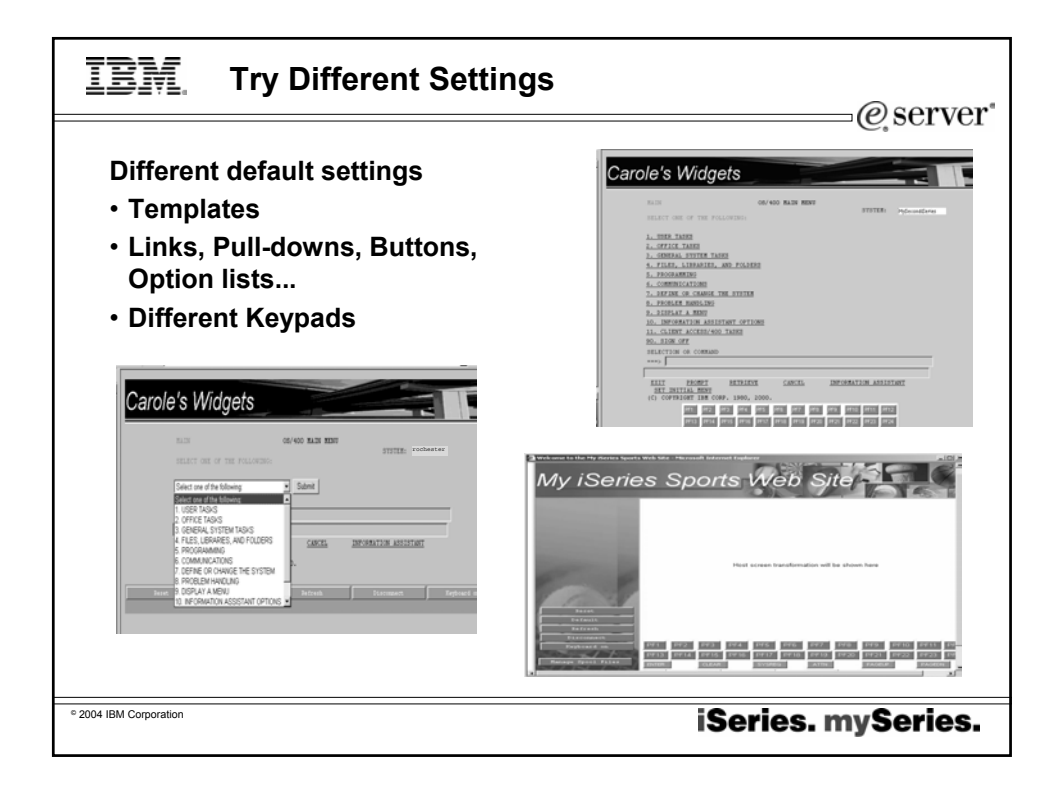

| IBM. Configuration Summary                                                                                                    | /@server*                                                                                                    |  |  |  |
|----------------------------------------------------------------------------------------------------|----------------------------------------------------------------------------------------------------|--|--|--|
| Review the configuration settings you ha                                                                                                    | ve selected and try it out                                                                                                    |  |  |  |
| <ul> <li>The 'Activate Application' box defaults to on soon as you press the 'Finish' button users iSeries through HATS LE</li> <li>You can now click on the link of the iSeries</li> </ul>                                                                                                    | If you leave it checked, then as<br>will be able to start accessing your<br>you just configured and sign on                                                                    |  |  |  |
| Connection Settings                                                                                                    | E Liciox Leb. E Liciox Sobborr E Hodair Lard                                                                                                    |  |  |  |
| Connector:         Heat name:         Port:         Code page:         With/station ID:         SSL enabled:           Is118a IoNeut:         tocanext:         22         011 trained States         From value Ctate[R**         Tro:           seriesd:         tocanext:         22         011 trained States         Tro:         Tro:                                                                                                    | Configuration Complete!                                                                                                    |  |  |  |
| Tergelate Sport Jio<br>Show application keypad Yis<br>Show host keypad No<br>Keyboard seport exabled. Yas                                                                                                    | You have successfully configured this application. It is active and can be accessed by<br>navigating to the following URL:<br><u>http://myiseriles_abc_ubm.com/2044/HATSLE</u> |  |  |  |
| Interact Conception Unders the Charger Has Sin. Server Here: Note: Children & Mole: This application can be reconfigured by accessing the <u>Configuration Witard</u> , it can be administered to accessing the <u>Configuration Witard</u> , it can be administered to ac |                                                                                                    |  |  |  |
| Transformation Settings                                                                                                    |                                                                                                    |  |  |  |
| Automatically detect function keys, selection kins, submes, heids.                                                                                                    | Leo Dut                                                                                                    |  |  |  |
|                                                                                                    | ug vir                                                                                                    |  |  |  |
| © 2004 IBM Corporation                                                                                                    | iSeries. mySeries.                                                                                                    |  |  |  |

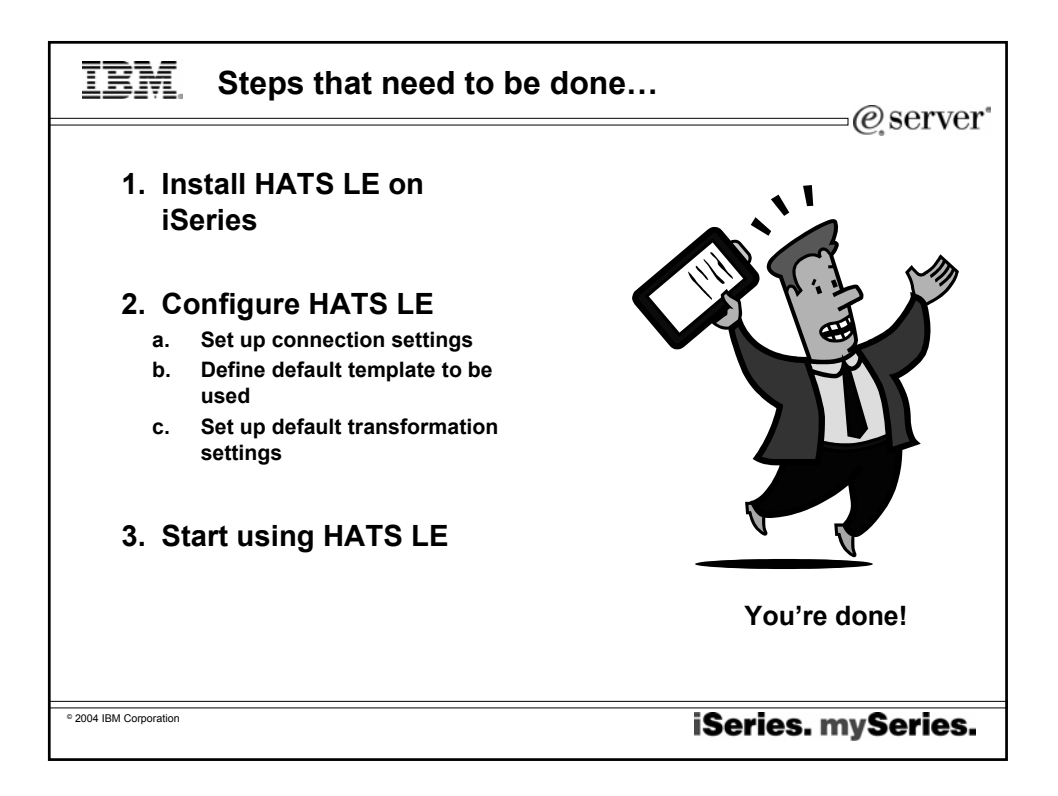

| IBM. c                    | connect to iSeries via HATS LE                                                                                                    | • |
|---------------------------|----------------------------------------------------------------------------------------------------|---|
| Users star<br>http://serv | t their browsers and enter url of HATS LE<br>erName/HATSLE                                                                                                    |   |
|                           | Access for Water - Nozilla Firefox     Proved - Nozilla Firefox     Proved - Nozilla Firefox Firefox     Proved - Nozilla Firefox Firefox F |   |
|                           | Sign On System                                                                                                    |   |
|                           | IBM s internal systems must only be used for conducting<br>IBM s business or for purposes authorized by IBM management<br>(Ch. CONDUCTE IBM CORD. 1000. 2002) (M.                                                                                                    |   |
| ° 2004 IBM Corporation    | iSeries. mySeries.                                                                                                    |   |

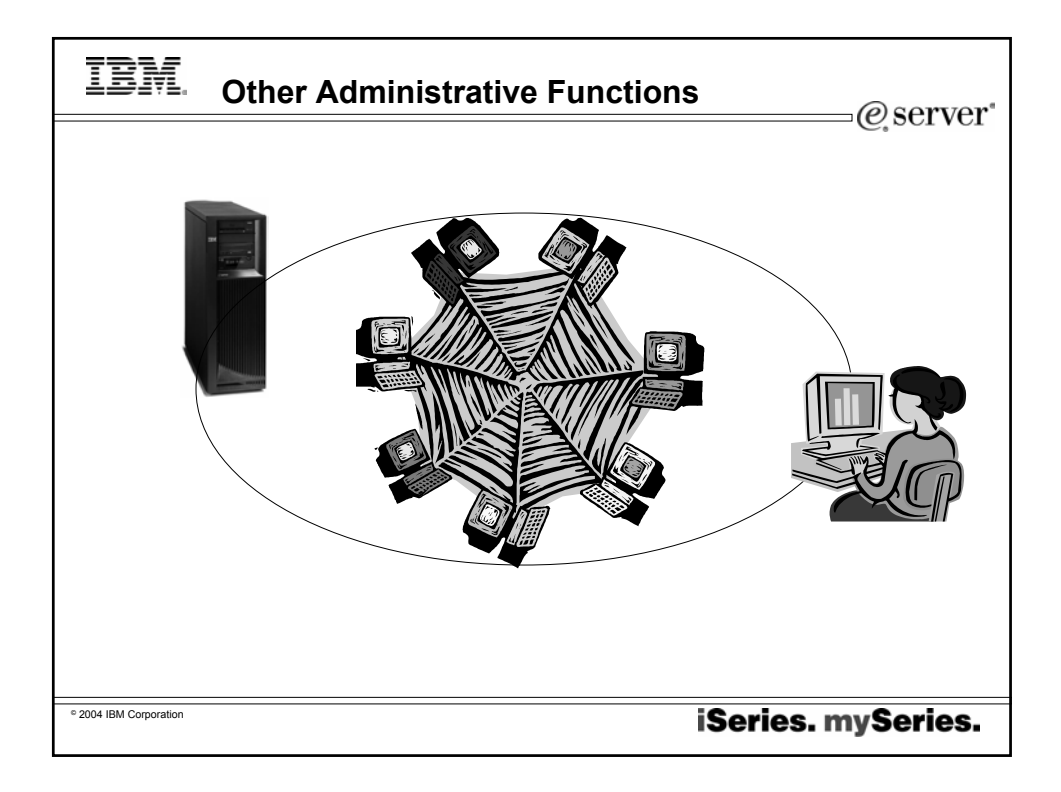

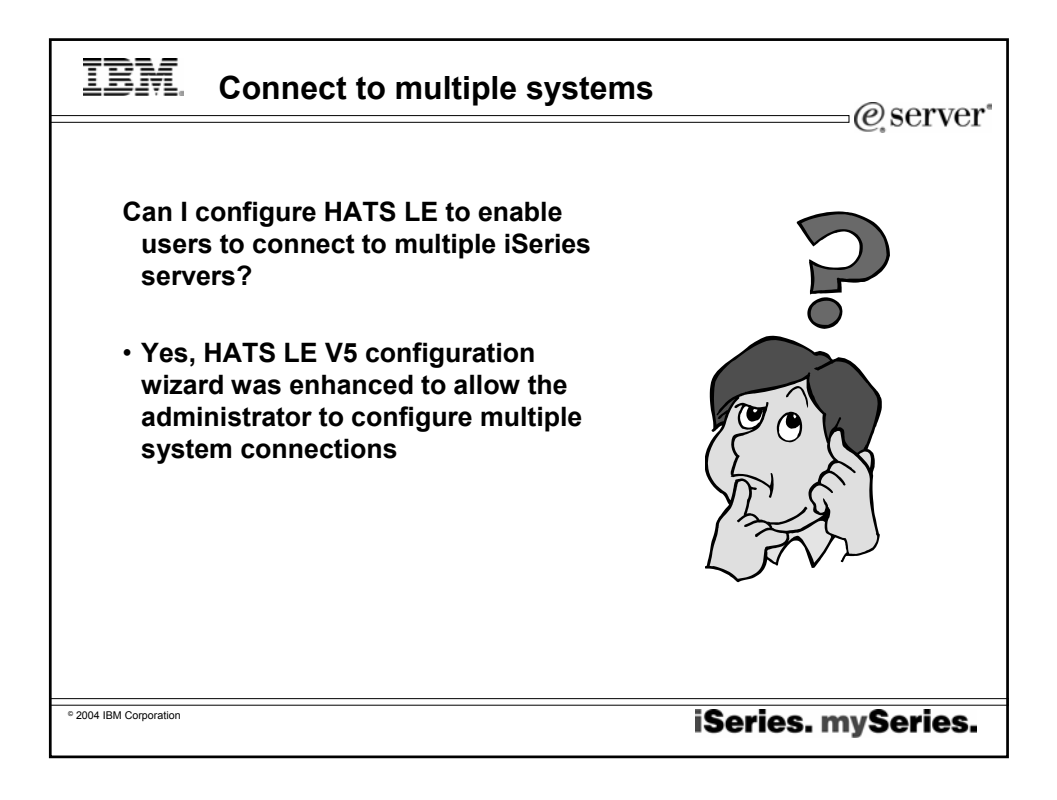

| IBM. Multiple Conne                                                                                                    | ection Settings                                                                                                    |
|----------------------------------------------------------------------------------------------------|----------------------------------------------------------------------------------------------------|
| To add more<br>connections<br>• Go back into the<br>Configuration wizard<br>• Press Add button to<br>add more connections<br>– Set up Connection<br>Page | Connection Settings       Help ?         Configure your host connection settings. Click Finish if you are done configuring your application, or Next to continue to the next step. For more information, click the Help icon above.       Add         Edd       Edd       Deeter         Idd       Idd       Edd         Select Connection Active Connection Name       Description       Host Name         Image: Image: Ima |
| © 2004 IBM Corporation                                                                                                    | iSeries. mySeries.                                                                                                    |

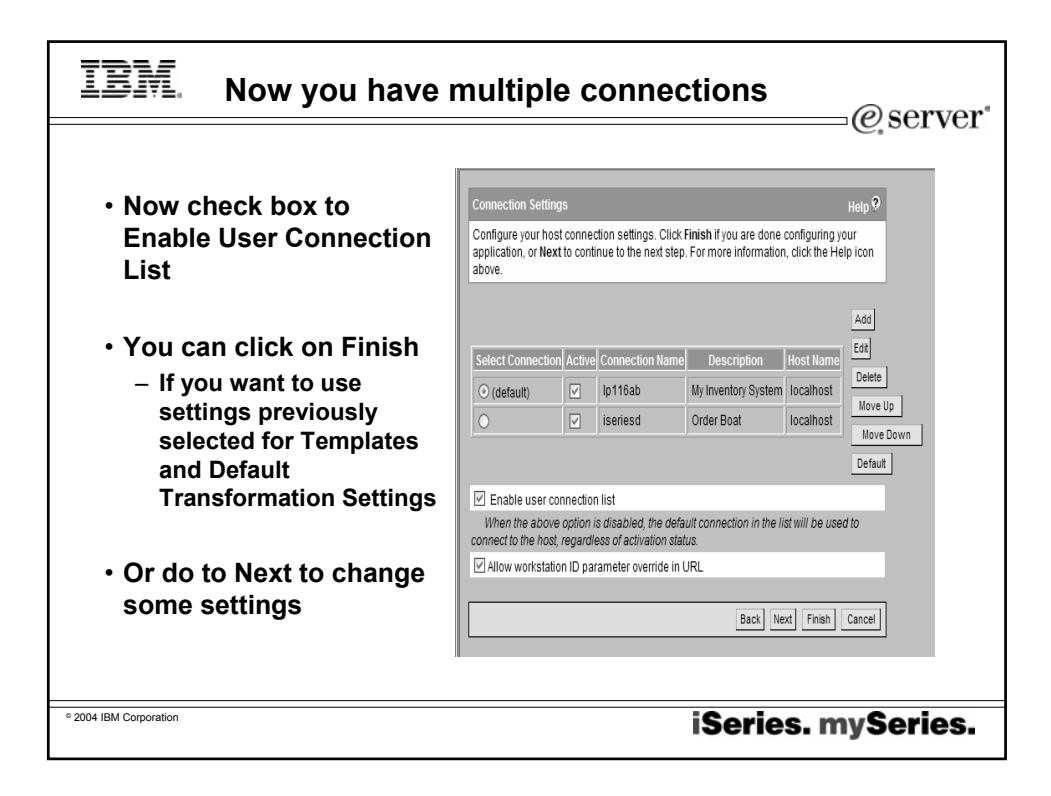

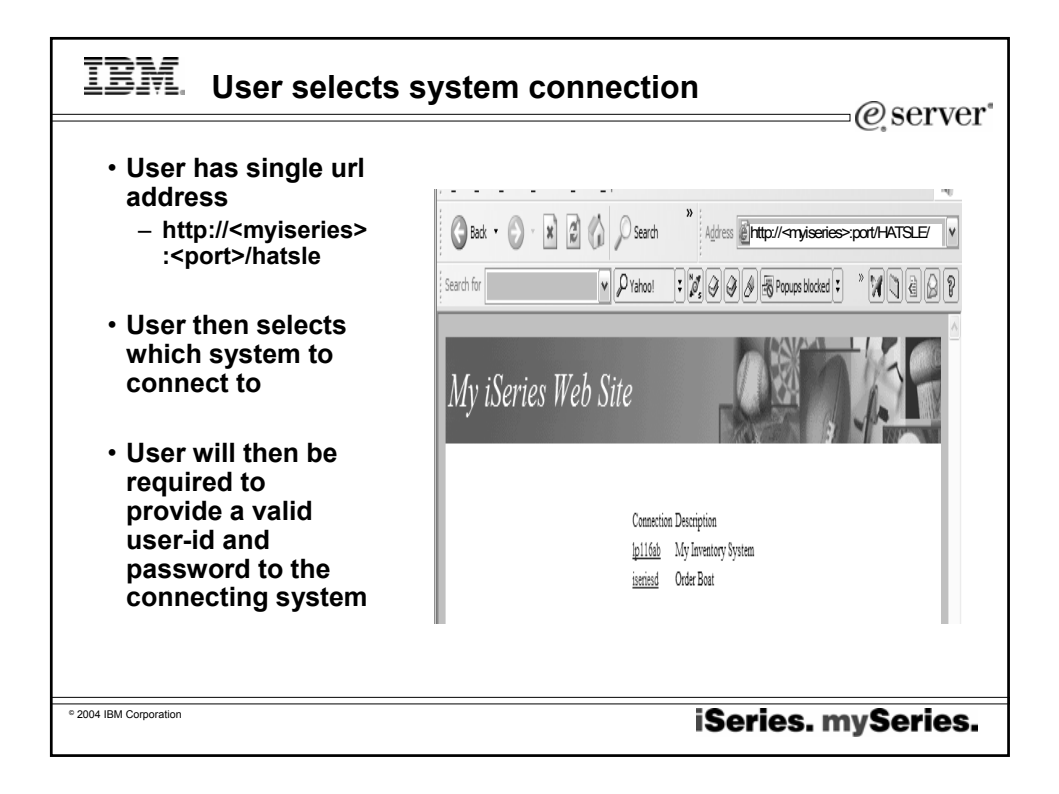

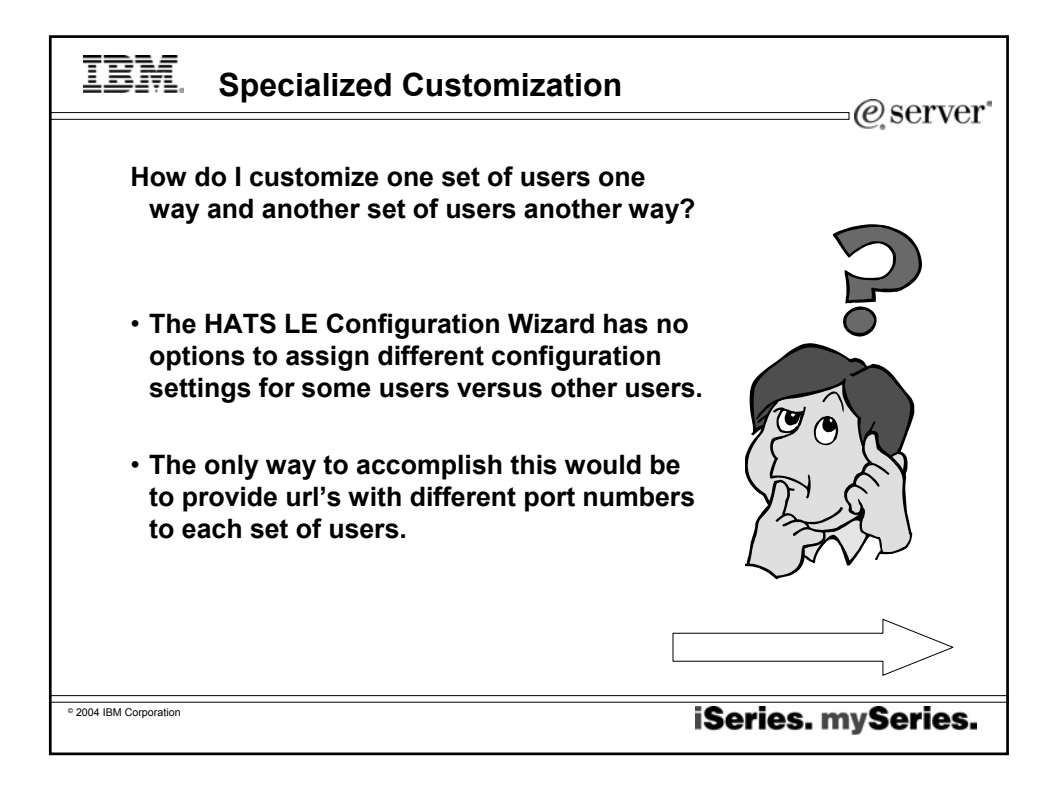

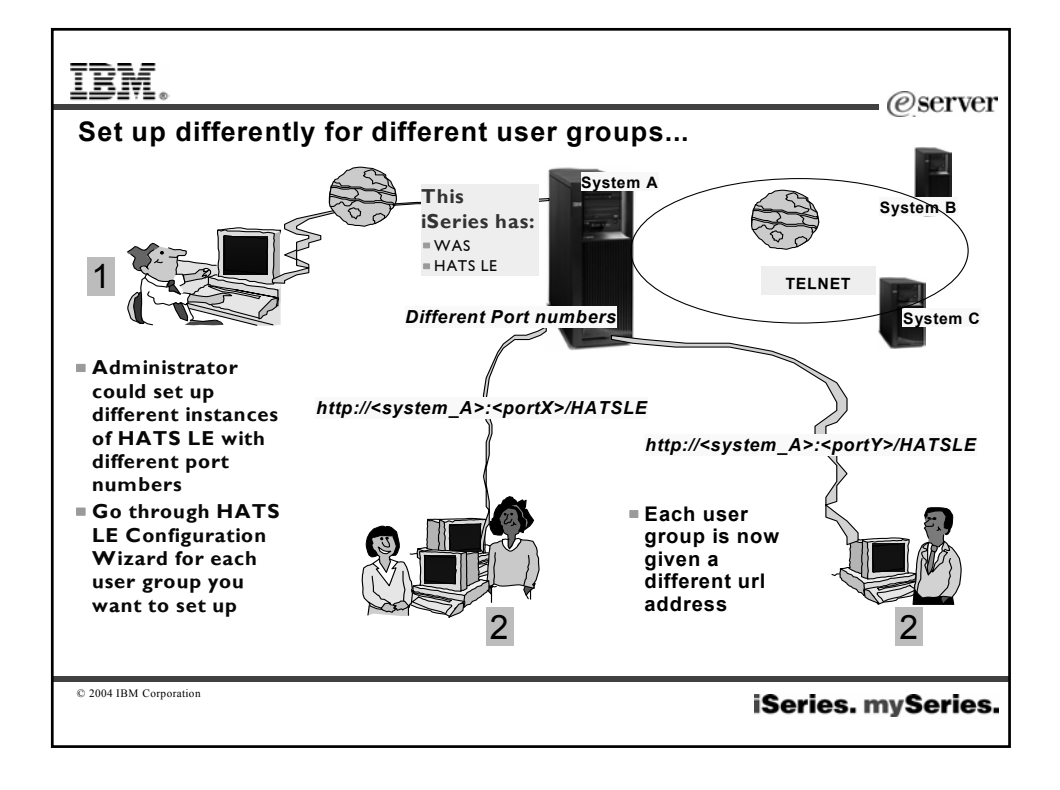

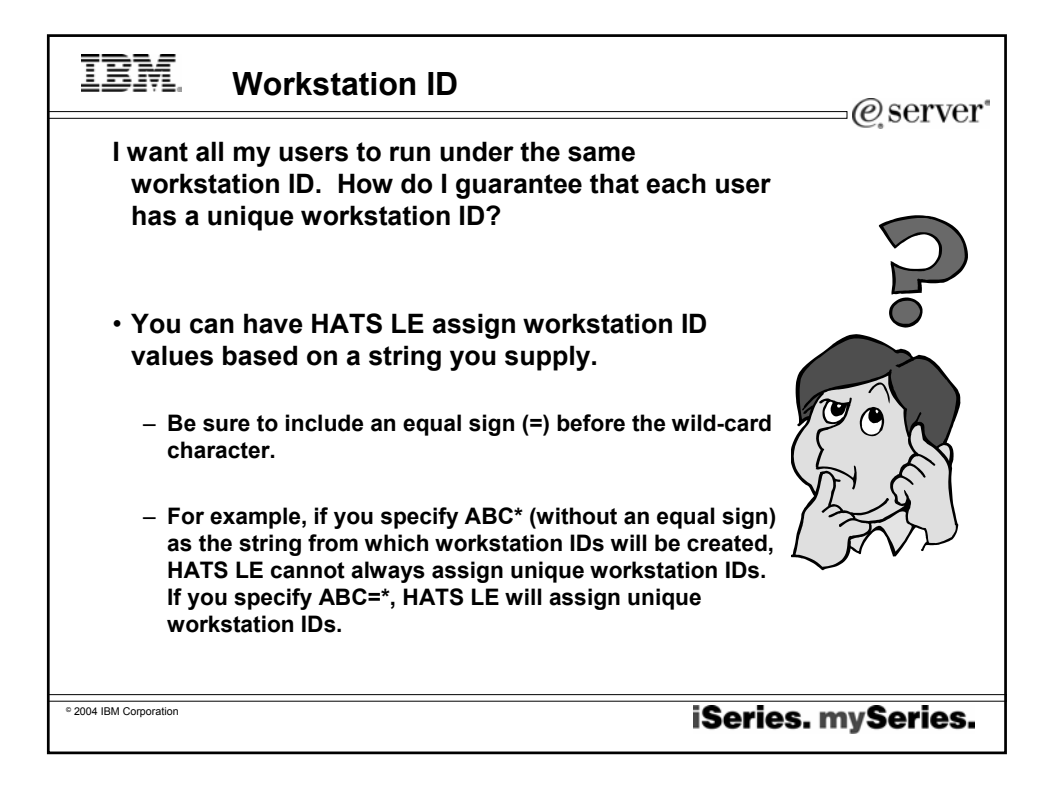

| IBM                                    | Example: Unique Workstation IDs                                                                      |
|----------------------------------------|----------------------------------------------------------------------------------------------------|
| Connection Settin<br>Configure your ho | gs <sub>Holp</sub> Ο<br>st connections settings. Click <b>Frish</b> if you are done configuring your |
| above.                                 | w o conside to the text sep, i or more morthagon, and are replaced                                   |
| Host name:                             | liocalhost                                                                                           |
| Port:                                  | 23                                                                                                   |
| Code page:                             | 037 United States                                                                                    |
| Workstation ID:                        |                                                                                                    |
| Security:                              | Enable SEL (Secure Sockets Layer) Centricate file: Upload.  Teach Insel Teach Concel                 |
|                                        | UN<br>System i ISERIED<br>Subsystem OINTER<br>Display VOEG.000                                       |
|                                        | 0n System : ISERIESD<br>Subsystem : ↓ UINTER<br>Display : ↓ WUSER_DYY                                |
| 04 IBM Corporation                     | ······································                                                               |

| IBM.                   | Manage C                 | onne                          | ections                                            |                    |                    |               | @se                | erver* |
|------------------------|--------------------------|-------------------------------|----------------------------------------------------|--------------------|--------------------|---------------|--------------------|--------|
| <u>htt</u>             | p://serverName/          | HATSL                         | E/admin                                            |                    |                    |               |                    |        |
| • This                 | s page lists the         | sessi                         | ions conn                                          | ected vi           | a HATS             | LE            |                    |        |
|                        | Home   Logout   Language | Help                          |                                                    |                    |                    |               |                    |        |
|                        | Configure                | Manage Co                     | nnections                                          |                    |                    |               | Help ?             |        |
|                        | Manage<br>Connections    | The table be<br>currently 3 a | elow lists all current, o<br>active connection(s). | onnected sessio    | ns to this applica | ation. Th     | ere are            |        |
|                        | Advanced                 | Disconnec                     | t                                                  |                    |                    |               | ٩                  |        |
|                        |                          | Sessio                        | on ID                                              | Connection<br>Name | IP Address         | <u>Status</u> | Start Time         |        |
|                        |                          | WzAks                         | TocxJqiffCvd9G5Fs                                  | iseriesd           | 9.10.110.192       | Ready         | 5/18/04 4:11<br>PM |        |
|                        | V                        | 9prSq                         | jKdSJndqlTrvN2rbip                                 | lp116ab            | 9.10.110.192       | Ready         | 5/18/04 4:18<br>PM |        |
|                        |                          | 3kmXł                         | HFy93tp7f07nf-morlA                                | lp116ab            | 9.10.110.192       | Ready         | 5/18/04 2:42<br>PM |        |
|                        |                          |                               |                                                    |                    |                    |               |                    |        |
| © 2004 IBM Corporation |                          |                               |                                                    |                    | iSeri              | es.           | mySe               | ries.  |

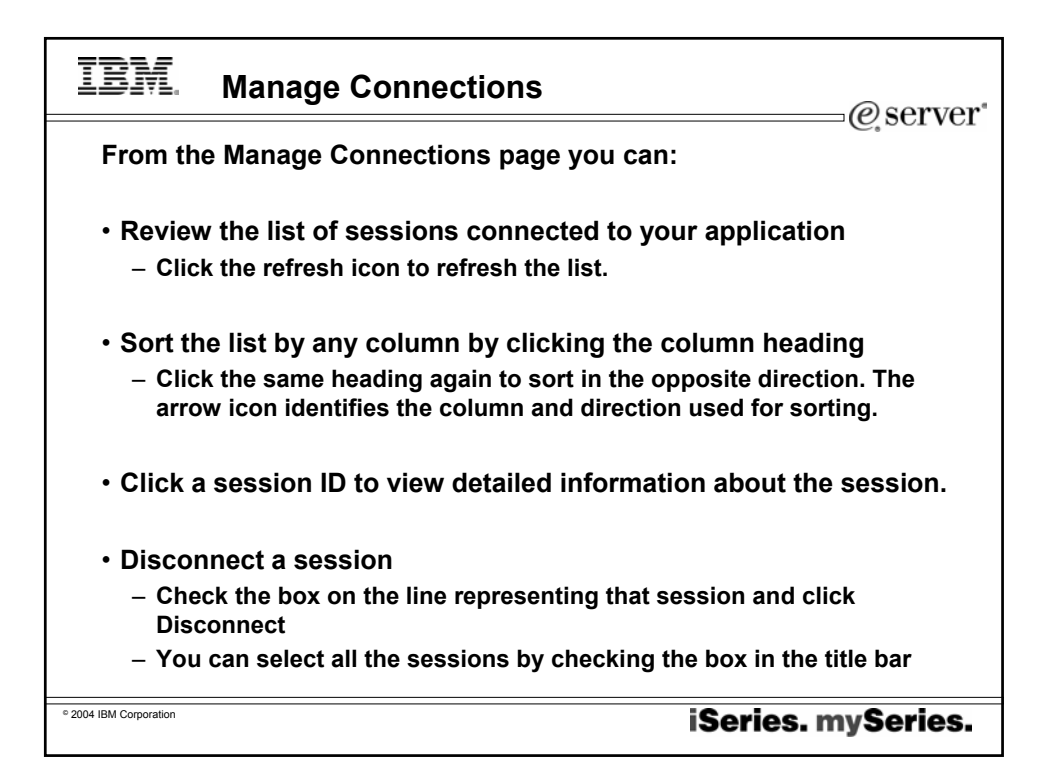

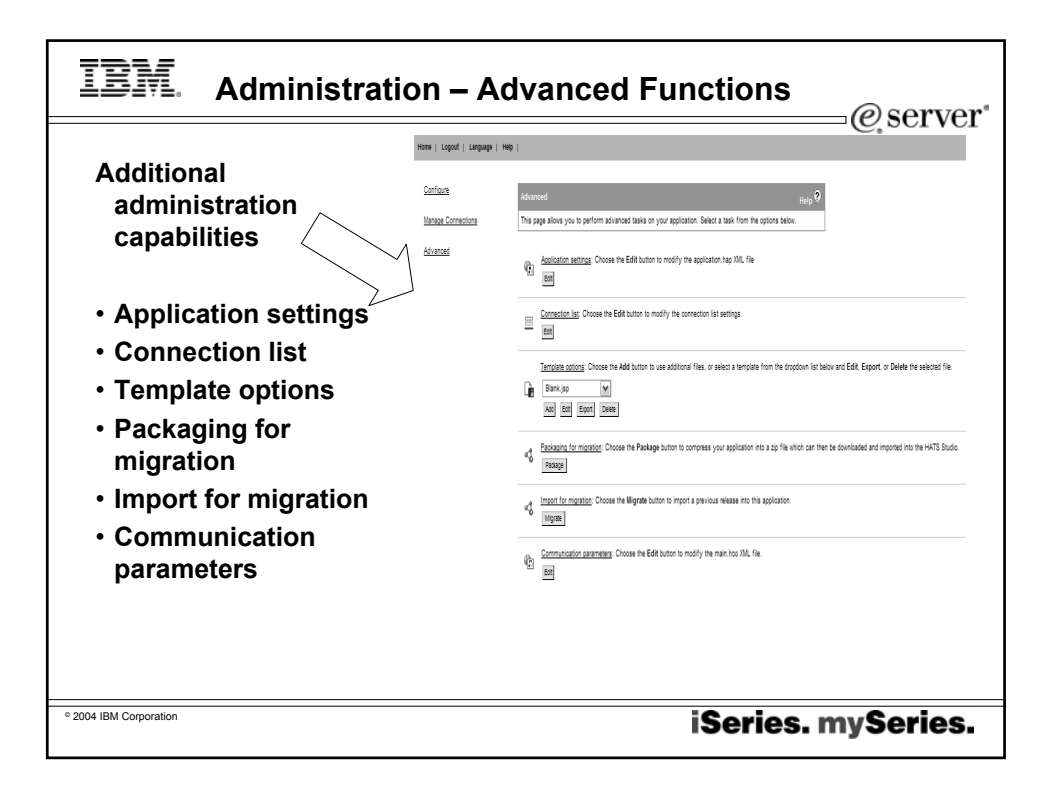

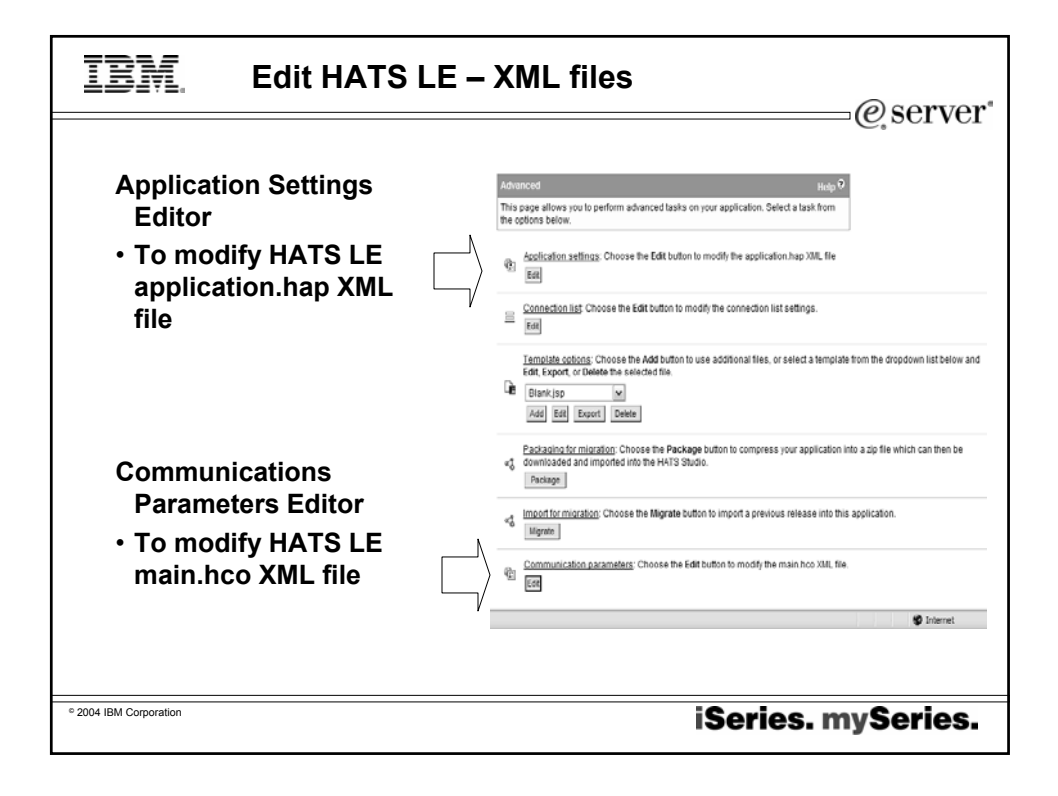

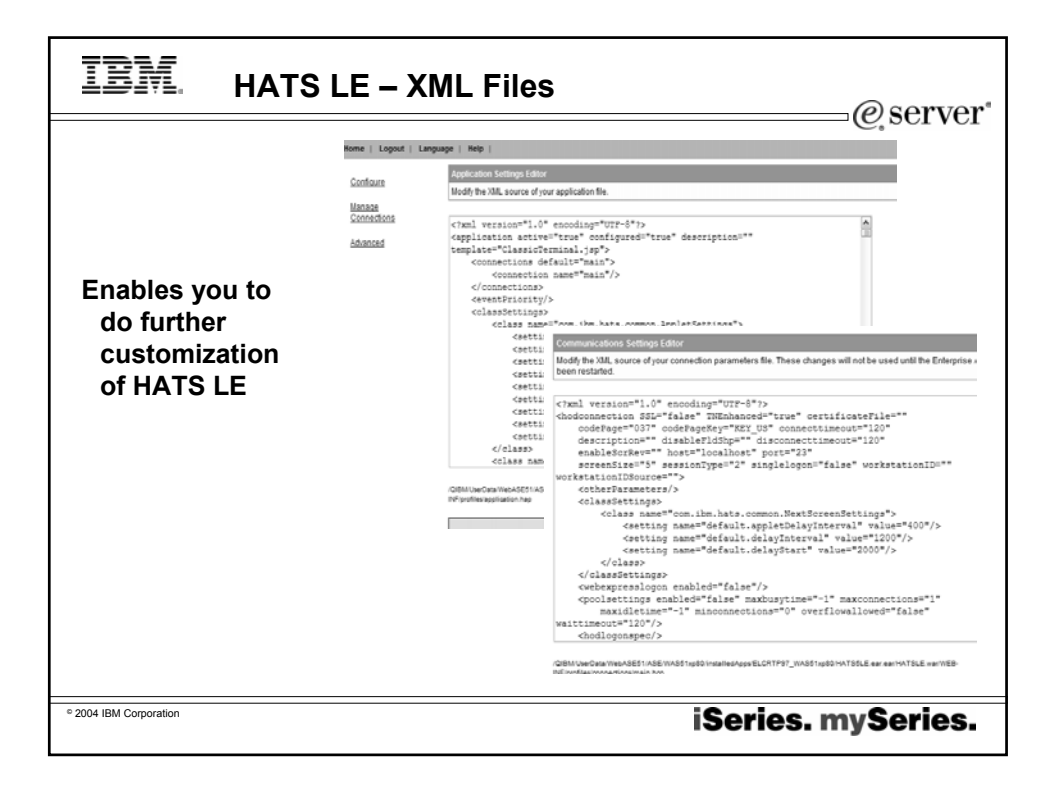

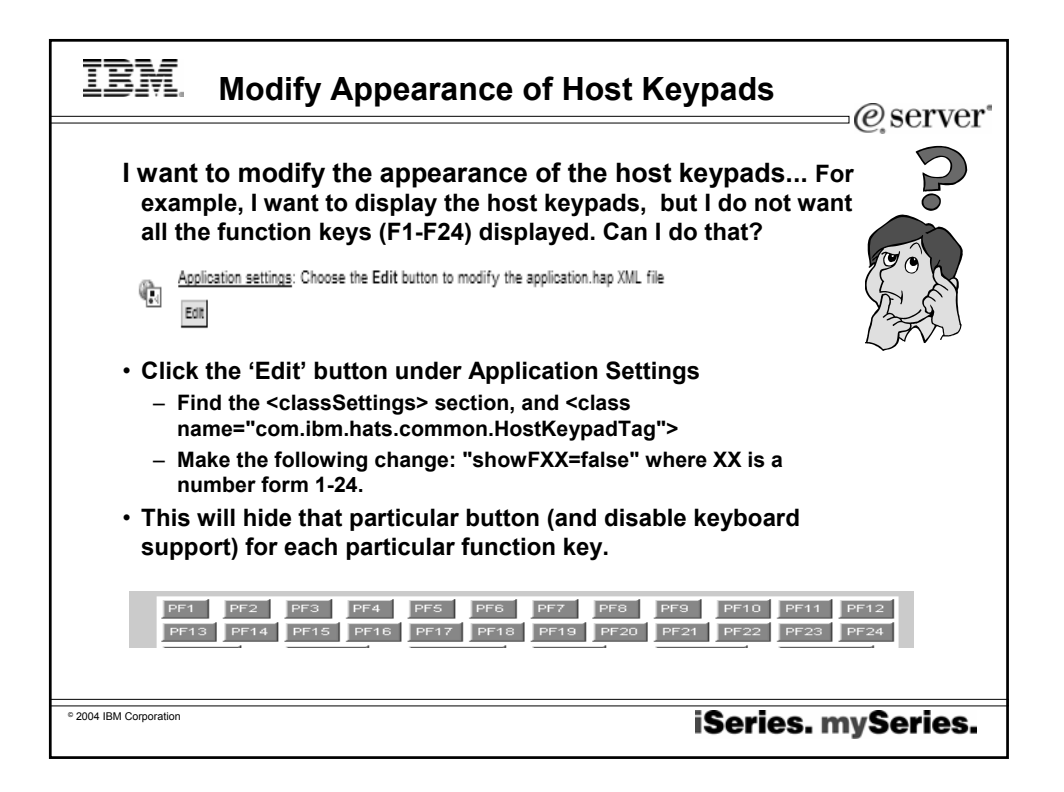

| IBM.                                                                      | Use Access for Web 'Printer Output' f                                                                                                    | unction                                                           |
|---------------------------------------------------------------------------|----------------------------------------------------------------------------------------------------|-------------------------------------------------------------------|
| I want t<br>click o<br>Web p<br>outpu<br><i>My iSeries</i>                | o use HATS LE for my 5250, and I would like them to<br>on a link and be able to use the iSeries Access for<br>printer output function to work with their spool file<br>t (ie, PDF conversion)                                                                                                    |                                                                   |
| Jaras<br>Botush<br>Detensh<br>Detensh<br>Reysourd off<br>Roman Spool PLIS | MAIN 02/40 MAIN MENU DYSTEM ROMADOW<br>ELECT ONE OF THE FOLLOWING:<br>9. OFFICE TARKE<br>9. OFFICE TARKE<br>9. OFFIC | Add a link to<br>iSeries<br>Access for<br>Web 'Printer<br>Output' |
| © 2004 IBM Corporation                                                    | iSeries                                                                                                    | s. mySeries.                                                      |

| IBM Add Access for Web                                                                                                    | PDF link to HATS LE                                                                                                    |
|----------------------------------------------------------------------------------------------------|----------------------------------------------------------------------------------------------------|
| Edit your template to include linking to iSeries Access for W<br>to modify your template is to open the HATS LE Admin Con<br>Note the circled additions put in the template<br><1DOCTYPE HTML PUBLIC *//W3C/DTD HTML 4.01<br>Transitional/EN><br><1TML><br><%@ page impot="java util.", com.ibm.hats.common." %><br><%@ page impot="java" contentType="text/html; charset=UTF-<br>%%@<br><1gape impot="java" contentType="text/html; charset=UTF-<br>%%@<br>title><4hEAD><br><1tEAD><br><1tEAD><br><1 | eb Printer Output so users can see/print their jobs The easiest way<br>sole, click "Advanced", select your template and click "Edit". |
| <br>                                                                                                    |                                                                                                    |
| ° 2004 IBM Corporation<br>                                                                                                    |                                                                                                    |
|                                                                                                    |                                                                                                    |

| IBM Access for                                                                                   | Web – Printer Output Screen                                                                                                    |
|--------------------------------------------------------------------------------------------------|----------------------------------------------------------------------------------------------------|
| CMINER user profile<br>customized in<br>Access for Web<br>– To not show<br>'Navigation Bar' (ie, | User must sign<br>on again to use<br>iSeries Access<br>for Web                                                                                                    |
| no access to other<br>functions)<br>– Different logo                                             | Some the pastwood by your pastwood bit     Ore Concel                                                                                                    |
| Once user is finished<br>here, they press<br>browser back<br>button to return to                 | Finite Output for chimitel<br>K ≪ N (1)                                                                                                    |
| HATS LE screen                                                                                   | OP1A00         WRVSPLFBRM         1         1         Ready         Print Ned Delate PDF         GE         CMINER         OP1A00         667121         1         QUSRSYSPETION           OP1A00         WRVSPLFBRM         121902533 PM         1         1         Ready         Print Ned Delate PDF         GE         CMINER         OPT100         667120         2         QUSRSYSPETION           OP1A00         WRVSPLFBRM         121902533 PM         1         1         Ready         Print Ned Delate PDF         GE         CMINER         OPT100         667120         2         QUSRSYSPETION           OP1A00         WRVSPLFBRM         121902535 PM         1         1         Ready         Print Ned Delate PDF         GE         CMINER         OPT100         667120         1         QUSRSYSPETION           VEX         1         1         Ready         Print Ned Delate PDF         GE         CMINER         OPT100         667120         1         QUSRSYSPETION |
| ° 2004 IBM Corporation                                                                           | iSeries. mySeries.                                                                                                    |

| IBM Modify Connec                                                                                                   | ction Set                               | tings                                                                                                    | @server*                                                                                             |
|----------------------------------------------------------------------------------------------------|-----------------------------------------|----------------------------------------------------------------------------------------------------|----------------------------------------------------------------------------------------------------|
| Connection list: Choose the Edit but                                                                                | ton to modify the                       | connection list settings.                                                                                                    |                                                                                                    |
| You can use the                                                                                                    | Home   Logout   Language  <br>Configura | Nep  <br>Connection List Display Editor                                                                                                    | O date                                                                                               |
| Editor to modify your connection parameters                                                                         | Manage Connections<br>Advanced          | Mostly the user-displayed connection list<br><u>Ortsigns that distributions waves</u><br>Choose the orientation for the displayed connection list.<br>We have a second second secon |                                                                                                    |
| <ul> <li>You could also go into<br/>'Configuration' and then<br/>'Connection Parameters'<br/>and do this</li> </ul> |                                         | Number of hasbers to display:          1       2       1         Header Imm       Connectors       Image: Connectors         O Daplay as a bits       O Daplay as a bits         O Daplay as a bits       O Daplay as a bits         O Daplay as a bits       O Daplay as a bits         Image: Connectors       Image: Connectors         Tate: Connectors       Image: Connectors         Tate: Connectors       Image: Connectors         Image: Connectors       Image: Connectors         Image: Connectors                                                                                                    | 5 0 7<br>2<br>2<br>2<br>1<br>2<br>1<br>2<br>2<br>2<br>2<br>2<br>2<br>2<br>2<br>2<br>2<br>2<br>2<br>2 |
| ° 2004 IBM Corporation                                                                                              |                                         | iSeries                                                                                                    | . mySeries.                                                                                          |

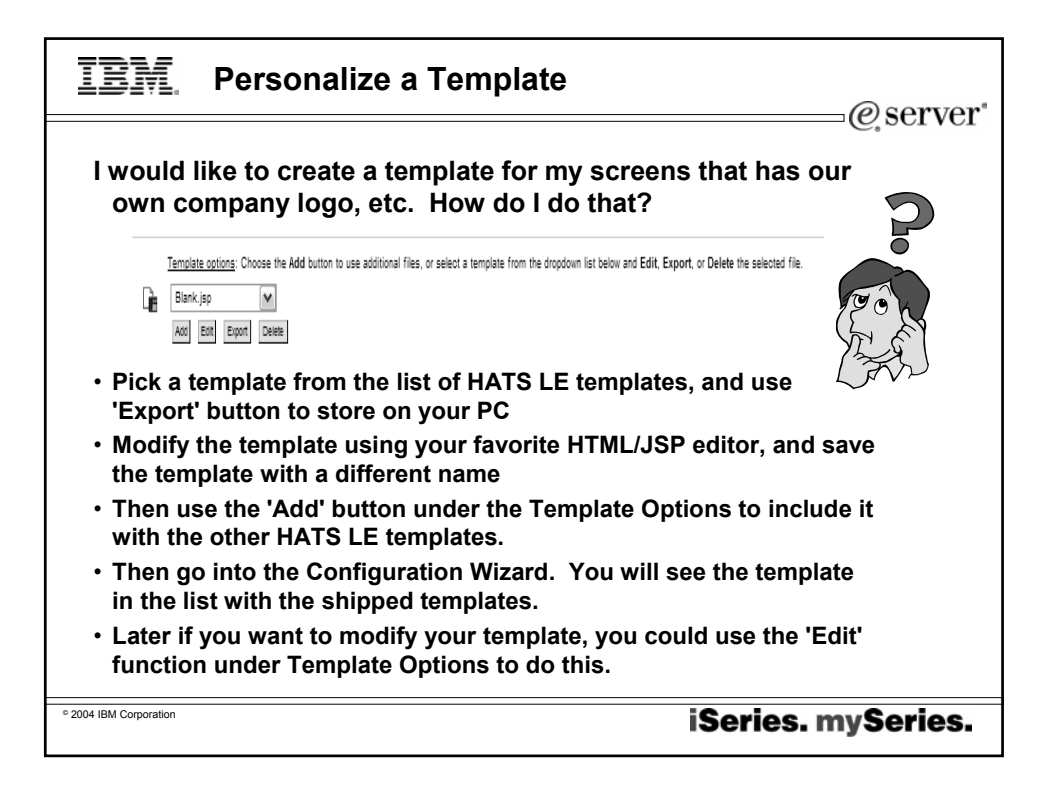

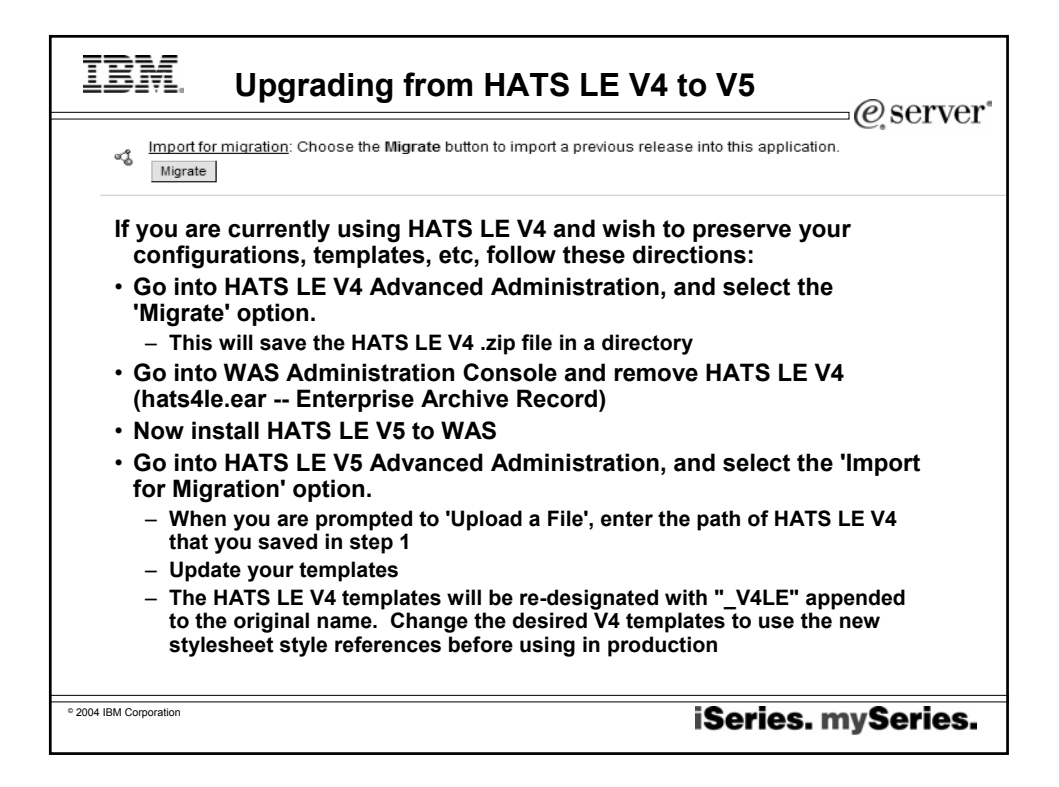

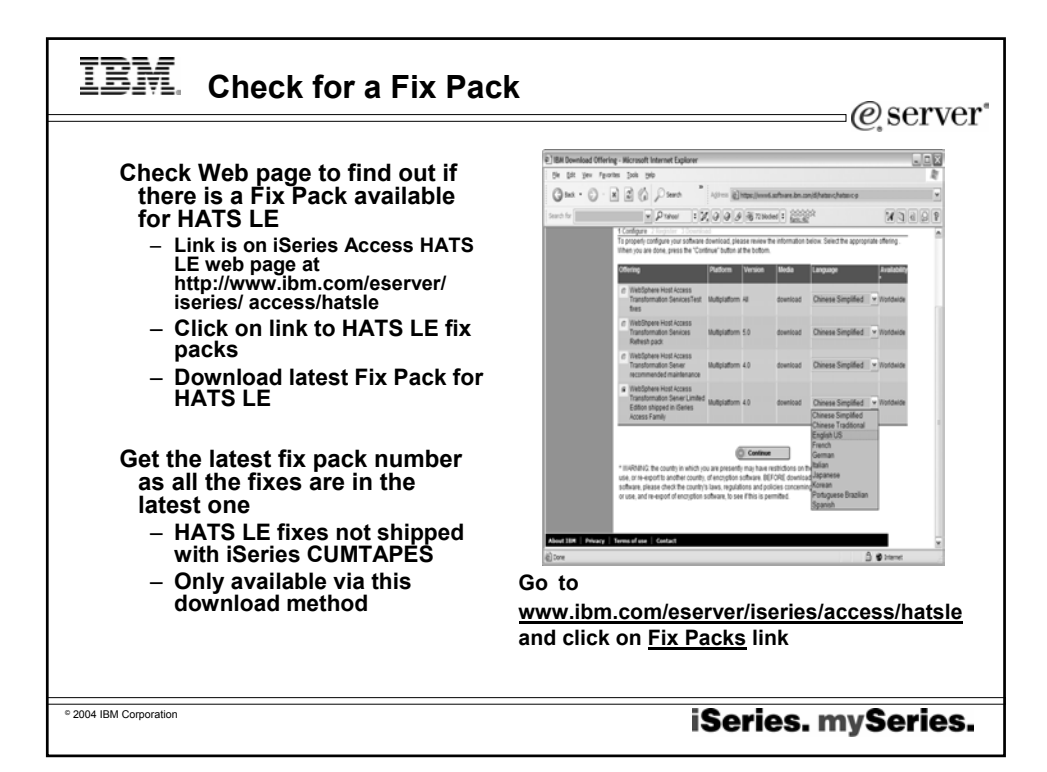

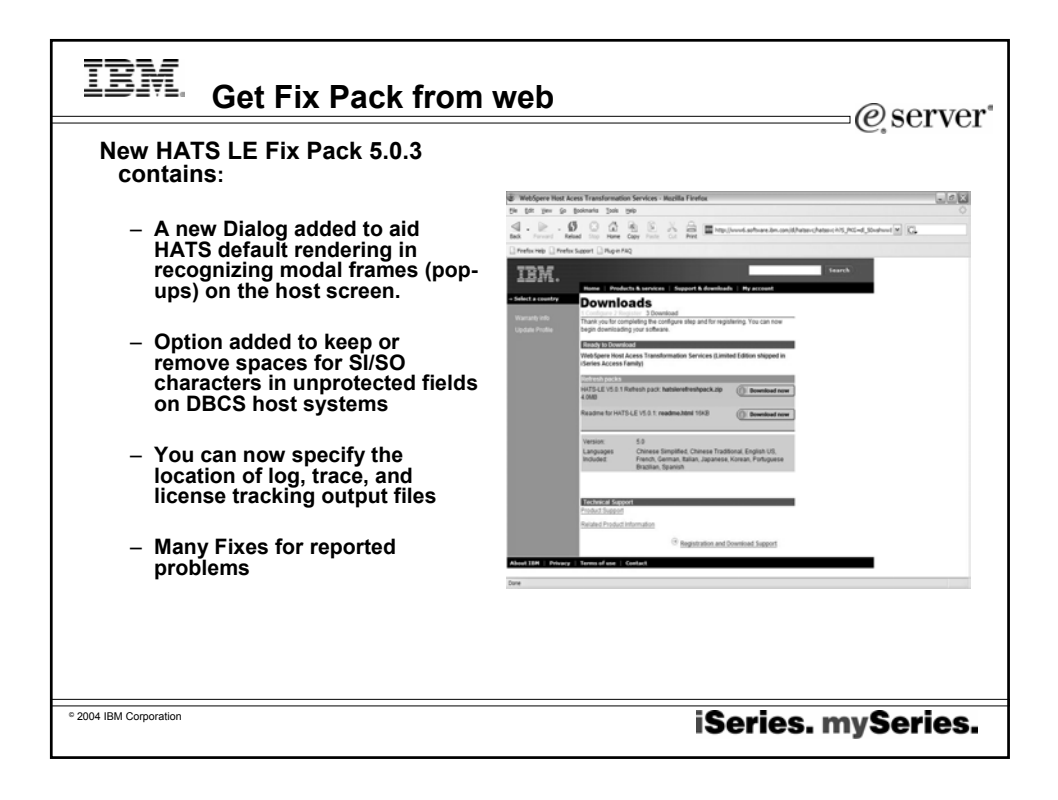

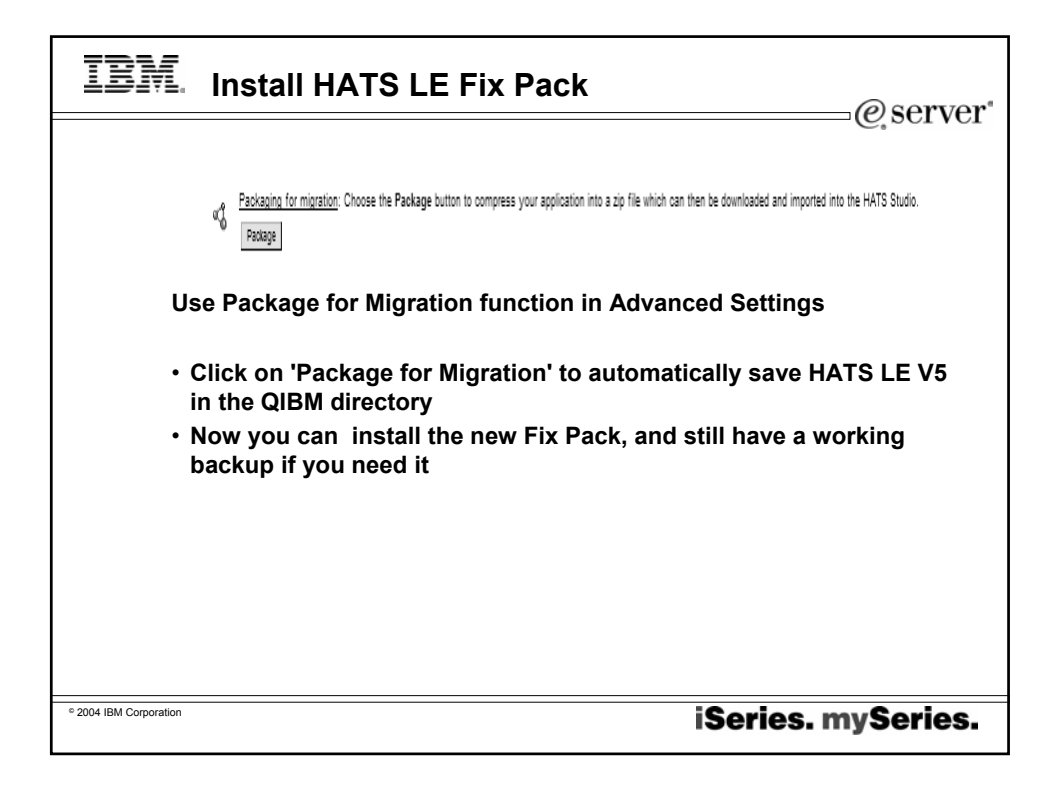

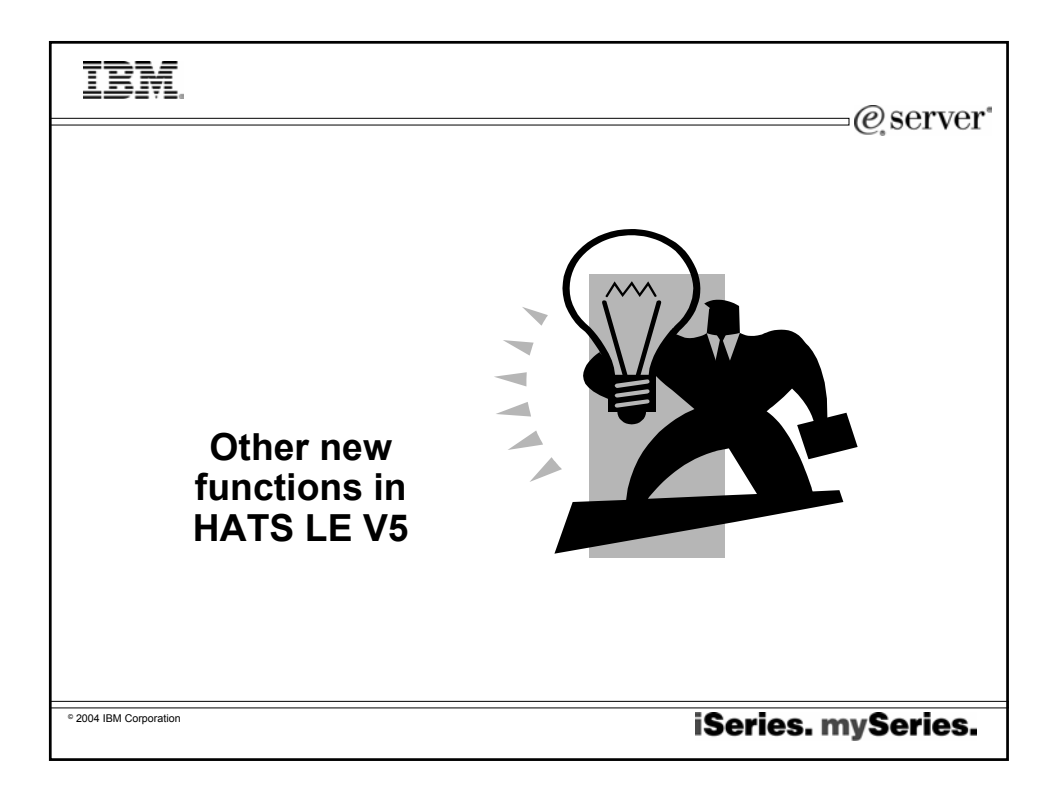

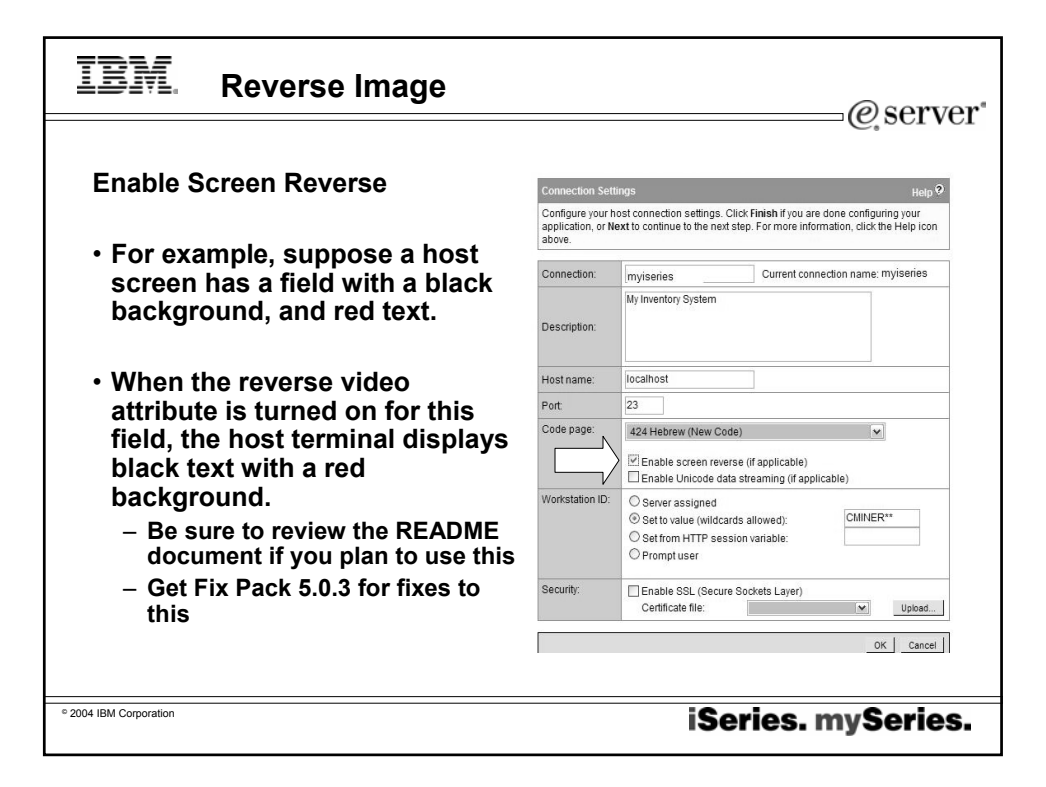

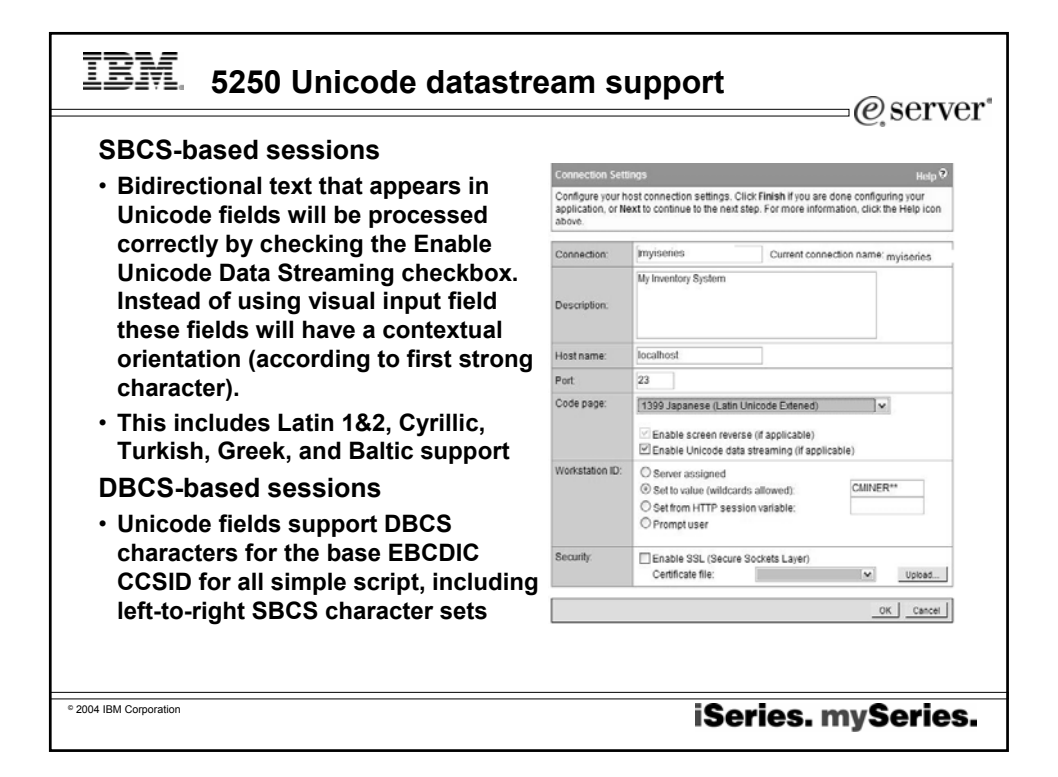

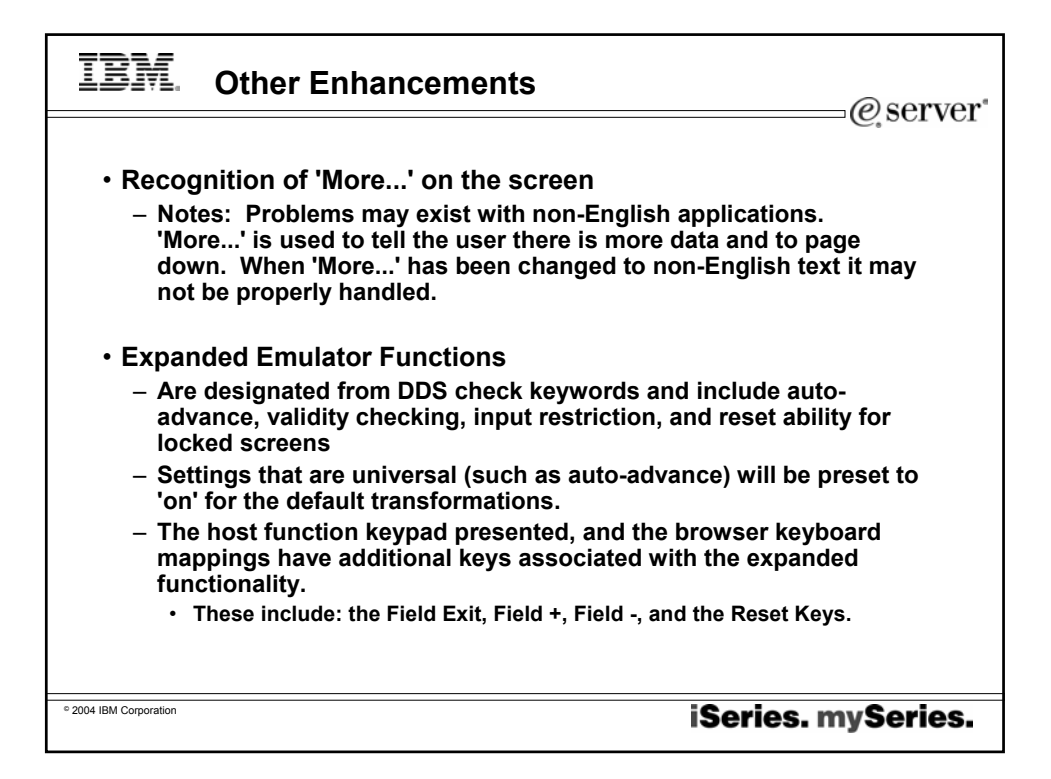

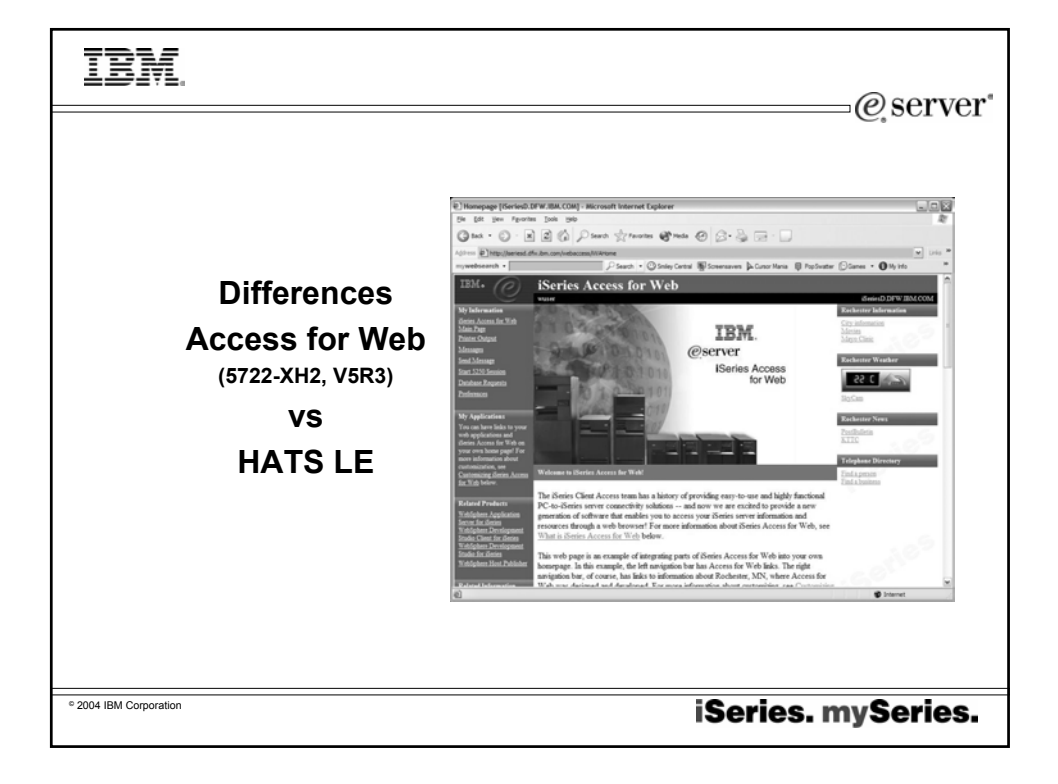

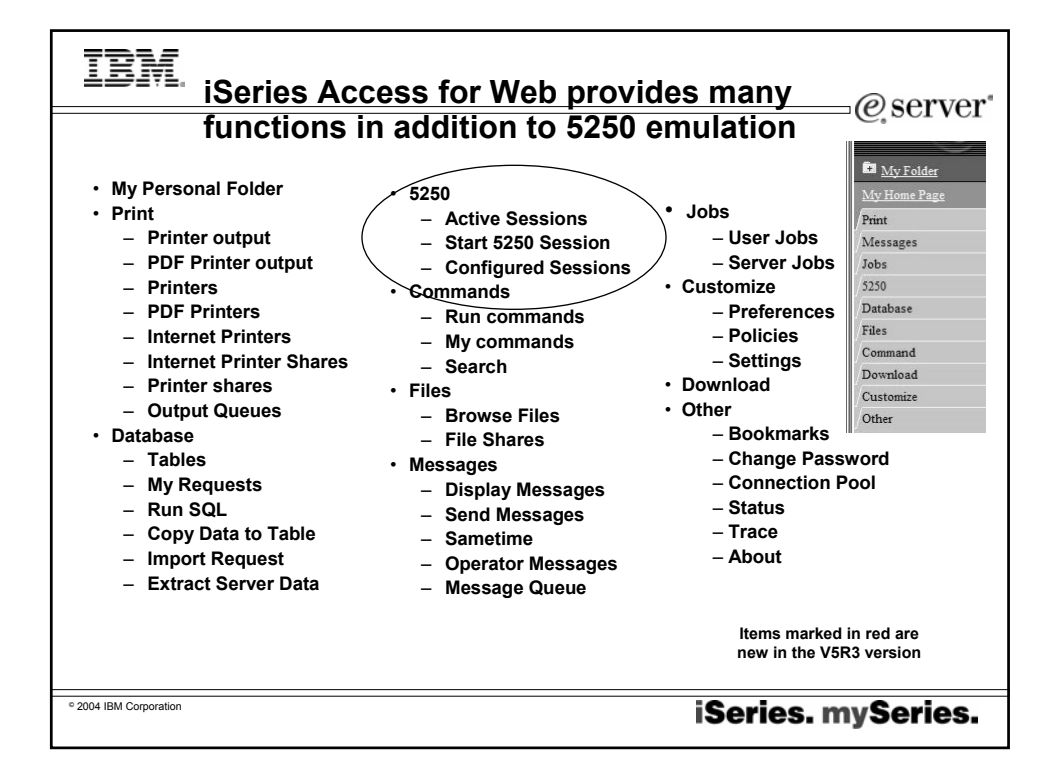

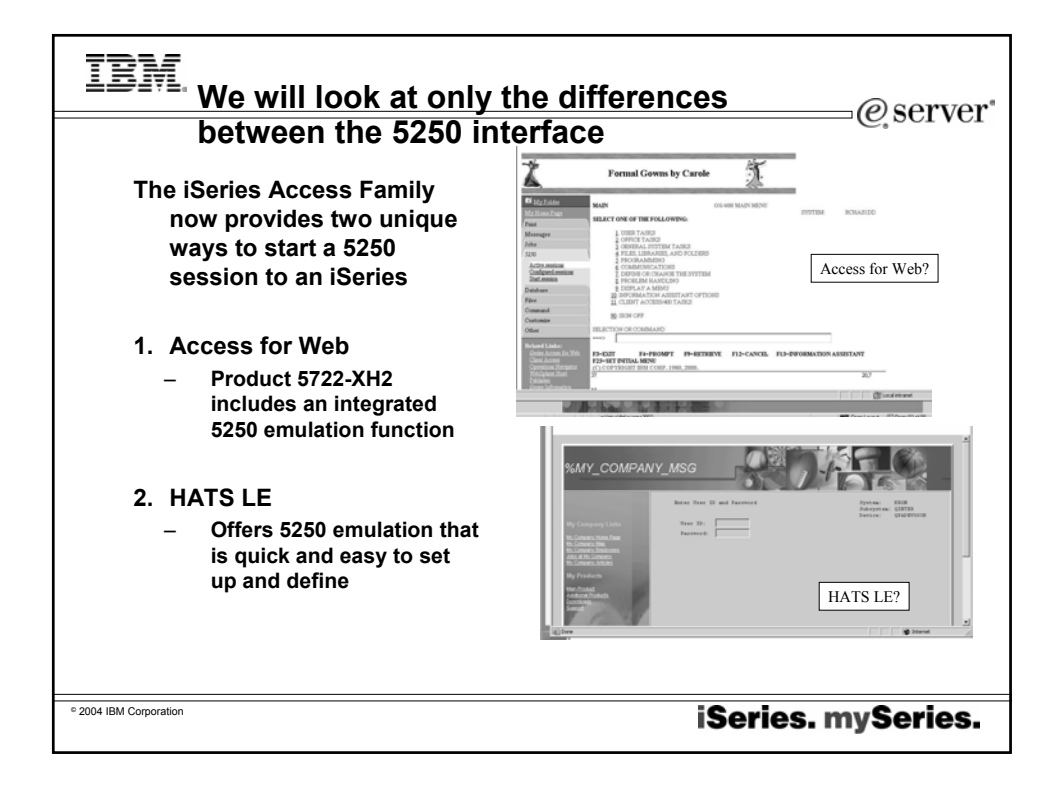

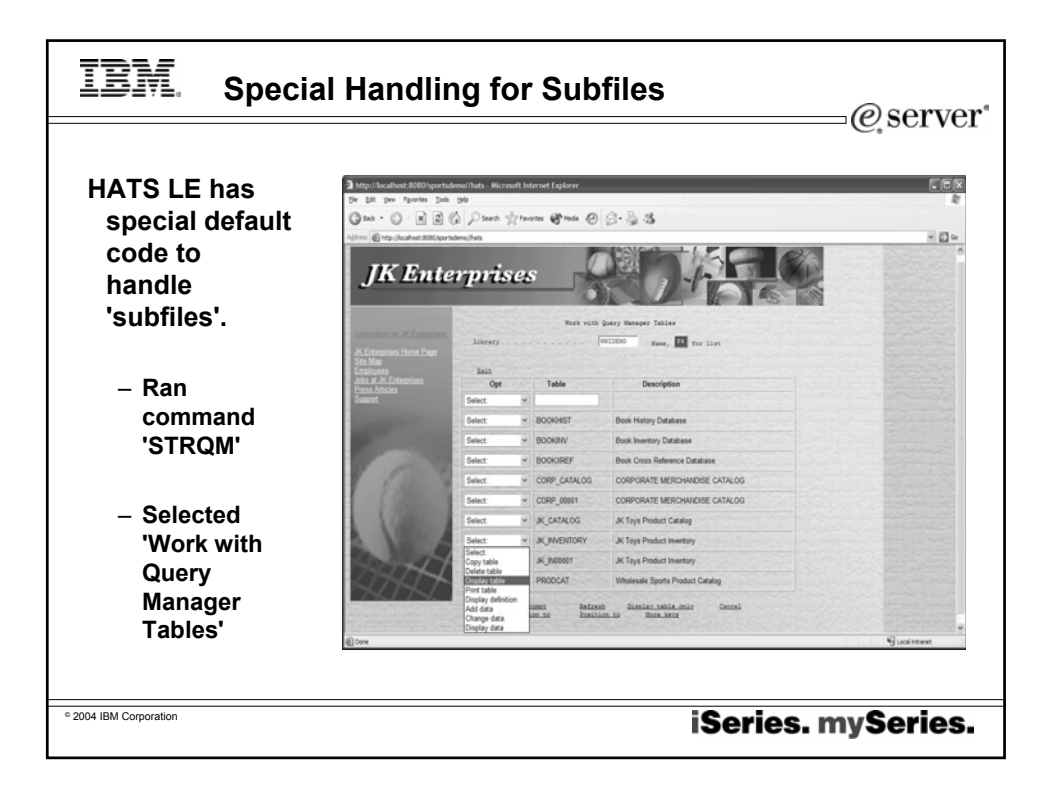

| IBM. Access for V                                                                | Veb – Subfile look                                                                                                    |
|----------------------------------------------------------------------------------|----------------------------------------------------------------------------------------------------|
| Same OS/400<br>command screen<br>viewed by 5250<br>emulator in Access<br>for Web | CONTROL CONTROL C |
| © 2004 IBM Corporation                                                           | iSeries. mySeries.                                                                                                    |

| Capability                                                                                                    | Access for<br>Web | HA1  |
|----------------------------------------------------------------------------------------------------|-------------------|------|
| 5250 display emulation                                                                                                 |                   |      |
| •Can enable 'More' on a button, cursor positioning help (ie, will perform function that pressing F1. F9. etc would do) | Yes               | Yes  |
| •Can specify to have drop down lists                                                                                   | No                | Yes  |
| Can detect selection lists and tables and provide an enhanced GUI look                                                 | No                | Yes  |
| Provides special handling for Subfiles                                                                                 | No                | Ye   |
| <ul> <li>Can start multiple 5250 sessions to multiple iSeries servers from single brows<br/>connection</li> </ul>      | er Yes            | No ( |
| •Macro support to eliminate entering repetitive commands or even bypass the second sign-on screen.                     | Yes               | No   |
| •One centrally administrated user interface applies to all 5250 users                                                  | Yes               | Ye   |
| Keyboard support                                                                                                    |                   |      |
| <ul> <li>Internet Explorer/Netscape - can press Function keys, page up/down, etc</li> </ul>                            | Yes               | Yes  |
| Web page customization                                                                                                 |                   |      |
| <ul> <li>Templates included for setting up GUI (ie, company logos, etc)</li> </ul>                                     | No                | Yes  |
| <ul> <li>Can build different front pages ('window) for different users</li> </ul>                                      | Yes               | No   |
| Web application servers supported:                                                                                     |                   |      |
| •WAS - all V4 and V5 versions                                                                                          | Yes               | Ye   |
| •Runs as a portlet in WebSphere Portal Express                                                                         | Yes               | No   |
| •ASF Tomcat                                                                                                    | Yes               | No   |
| GUI access to iSeries resources                                                                                        |                   |      |
| <ul> <li>Database, Printers, Printer Output, IFS, NetServer</li> </ul>                                                 | Yes               | No ( |

TDM

-

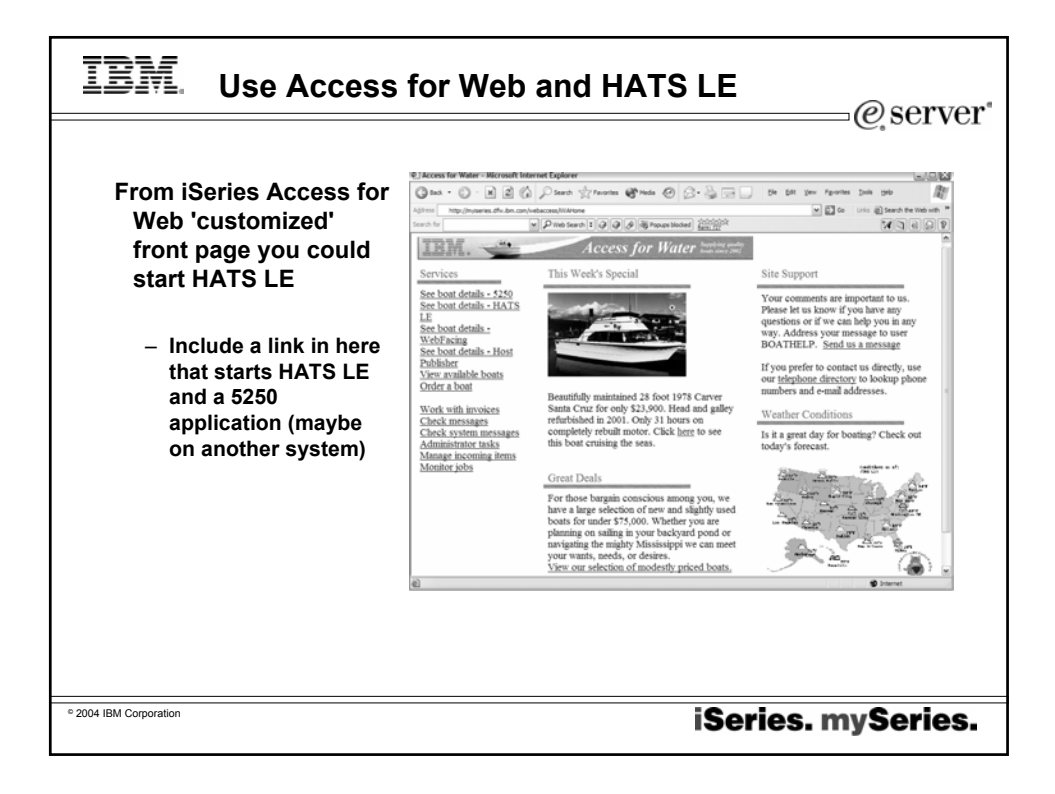

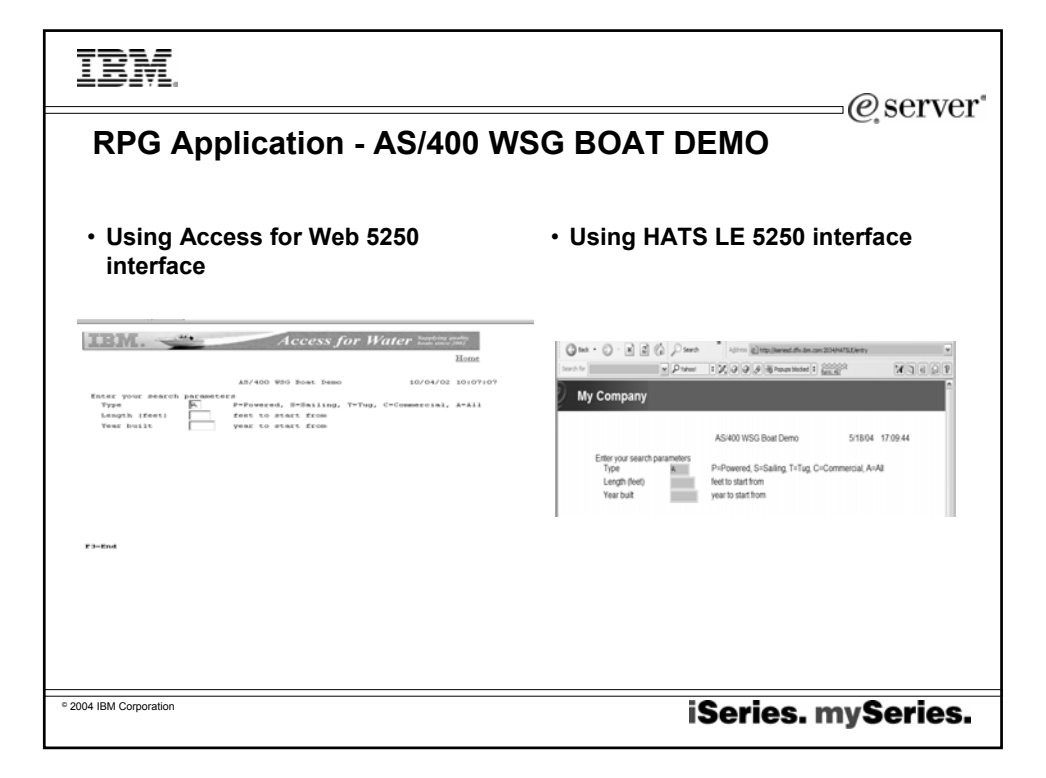

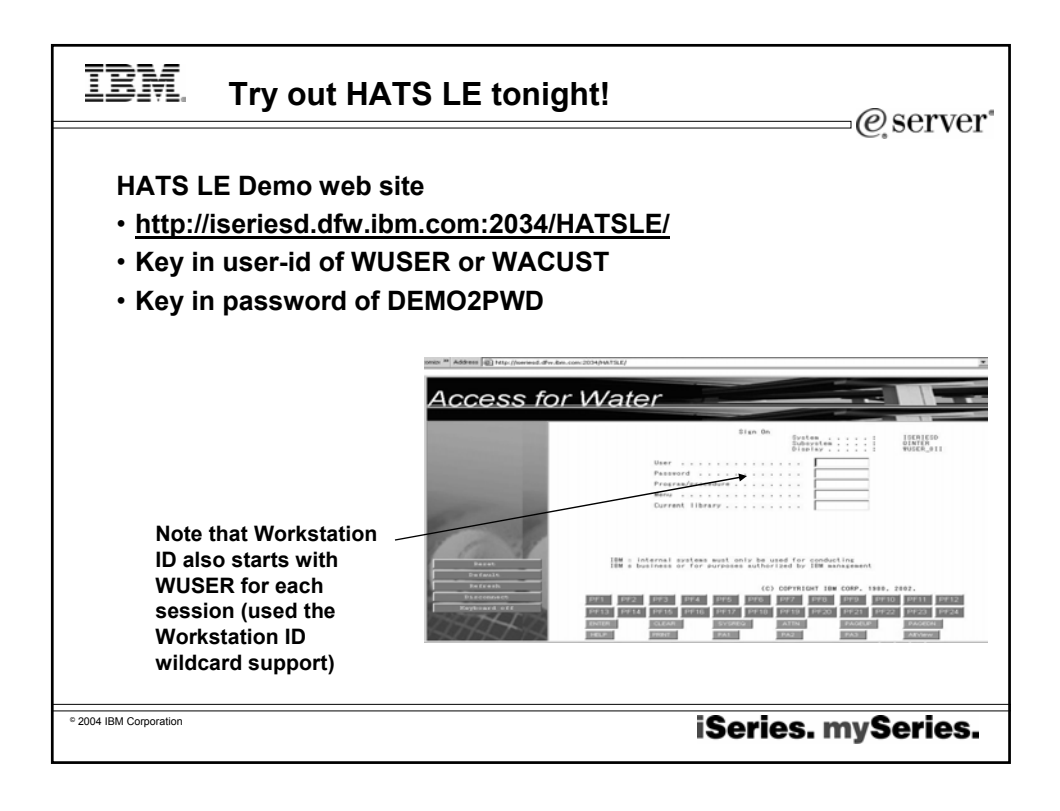

![](_page_45_Figure_0.jpeg)

![](_page_45_Picture_1.jpeg)

![](_page_46_Figure_0.jpeg)

| Ī          | SM. Web       | Catalog Options                                                | @server" |
|------------|---------------|----------------------------------------------------------------|----------|
|            |               |                                                                |          |
|            | Part Number   | Title                                                          | 1        |
|            | D52WALL       | HATS FOR MULTIPLATFORMS, CONCURRENT,<br>LIC+SW MAINT 12 MONTHS |          |
|            | D52WTLL       | HATS FOR ISERIES, CONCURRENT, LIC+SW MAINT<br>12 MONTHS        |          |
|            | D53H4LL       | HOST ACCESS TRANSFORMATION SVC INTR REG<br>LIC+SW MAINT 12 MO  |          |
|            | D53H7LL       | HATS FOR ISERIES, REGISTERED, LIC+SW MAINT<br>12 MONTHS        |          |
|            |               |                                                                |          |
|            | http://v      | vww-306.ibm.com/software/sw-atoz/                              |          |
| ° 2004 IBM | 1 Corporation |                                                                |          |
| 2004 1014  |               | iseries. m                                                     | yseries. |

![](_page_47_Figure_0.jpeg)

![](_page_47_Picture_1.jpeg)

![](_page_48_Picture_0.jpeg)

![](_page_48_Figure_1.jpeg)

## IBM. **Comparison Table**

@server

| Function                                                                           | HATS | HATS LE |
|------------------------------------------------------------------------------------|------|---------|
| On-the-fly rules-based conversion of host screens to HTML GUIs                     | Yes  | Yes     |
| No need to access or modify source code                                            | Yes  | Yes     |
| Host applications can be deployed to the Web within hours                          | Yes  | Yes     |
| Does not require modification when changes are made to host applications           | Yes  | Yes     |
| Zero-footprint, zero-download - only code needed on the client is a Web<br>browser | Yes  | Yes     |
| Supports iSeries subfiles                                                          | Yes  | Yes     |
| Provides native keyboard support                                                   | Yes  | Yes     |
| Secure HTTP (HTTPs) and Secure Socket Layer (SSL) security                         | Yes  | Yes     |
| Runs with WebSphere Application Server V4 & V5, including V5 Express               | Yes  | Yes     |
| Leverages reliability and scalability of WebSphere Application Server              | Yes  | Yes     |
| Works with Internet Explorer and Netscape Web browsers                             | Yes  | Yes     |
| Supports 5250 hosts                                                                | Yes  | Yes     |
| Supports 3270 hosts                                                                | Yes  | No      |
| Requires a WebSphere Studio installed on PC (either V4 or V5) to customize HTML    | Yes  | No      |
| Uses Web-based Configurator and Management tool to customize HTML                  | No   | Yes     |
| Runs on iSeries Server Platform                                                    | Yes  | Yes     |
| Pupe on AIX Windows Solaris and Series Server Platforms                            | Yes  | No      |

| <b>IBM</b> Differences (continued)                           |                | @serve                    |
|--------------------------------------------------------------|----------------|---------------------------|
|                                                              |                |                           |
| Function                                                     | HATS           | HATS LE                   |
| Any individual screen can be fully customized                | Yes            | No                        |
| Generate and run macros                                      | Yes            | No                        |
| Skip and combine screens                                     | Yes            | No                        |
| Store & retrieve data in global variables                    | Yes            | No                        |
| Enter data on behalf of end user                             | Yes            | No                        |
| Convert text entry fields to valid value lists               | Yes            | No                        |
| Create tabbed folders (with easy to use wizards)             | Yes            | No                        |
| Create bar & line graphs (with easy to use wizards)          | Yes            | No                        |
| Redirect users to other URLs                                 | Yes            | No                        |
| Globally replace text                                        | Yes            | No                        |
| Add business logic                                           | Yes            | No                        |
| Print locally with PDF printing function                     | Yes            | No (1)                    |
| Use HATS portlet to integrate with WebSphere Portal          | Yes            | No                        |
| (1) Can combine use of iSeries Access for Web to work with s | pooled printer | output and convert to PDF |
| 004 IBM Corporation                                          | iSeı           | ries. mySeries            |

![](_page_50_Figure_0.jpeg)

![](_page_50_Picture_1.jpeg)